# プレゼンテーションソフトウェアによる教材作成

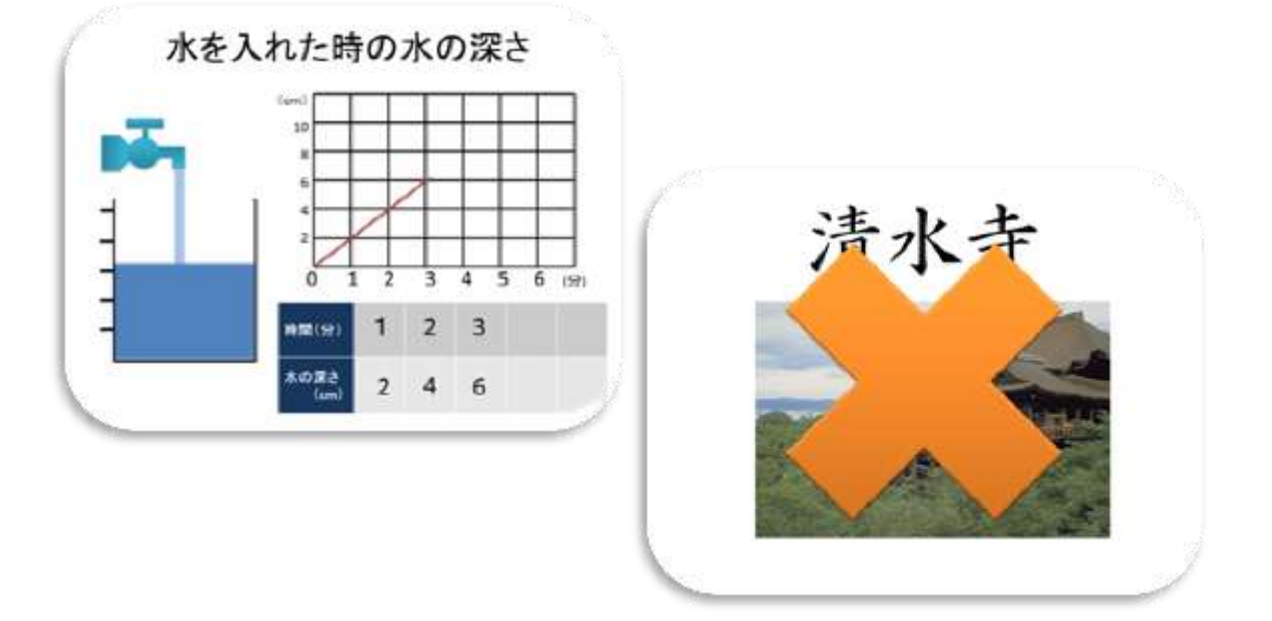

|    | 目 次                        |    |  |
|----|----------------------------|----|--|
| はし | ンめに                        | 1  |  |
| Ι  | PowerPoint2007の起動と基本的な画面構成 | 2  |  |
| Π  | 教材作成(1) 「九九フラッシュカード」       | З  |  |
| Ш  | 教材作成(2) 「3 択問題」            | 17 |  |
| IV | 教材作成(3) 「フォトアルバム」          | 27 |  |
| V  | 授業で活用されているプレゼンテーション教材      | 29 |  |
|    |                            |    |  |

やまぐち総合教育支援センター

### はじめに

ICT を活用し、「大きく映す」ことによる効果

- 児童生徒の興味関心を高める
  - 画像、映像による学習への動機づけ・・・・教材画像の提示など
- 課題把握に役立つ 課題を分かりやすく提示することで、分かりやすくする。・・・・体育実技の映像投影など
- 思考や理解を深める
  - ・シミュレーション・・・・実際に見せることができないものを見せる・・・・天体、工業生産映像など
  - ・拡大・・・・手元の動きを拡大して提示することで、共通理解が容易になる・・・・鍵盤など
  - ・言葉だけでは伝えにくいものを提示することで分かりやすくする……楽譜、地図など
- 知識の定着を図る
  フラッシュ型教材・・・・繰り返しの学習に集中して取り組むことで、効率的に知識の定着を図る。
  計算、漢字、英単語など

効果的な ICT 機器

- 大型 TV····手軽に利用できる。タブレット型端末などを使うと電子黒板化できます。
- プロジェクタ+スクリーン・・・・どの教室にも移動して利用可能。最新のプロジェクタは点灯、
  消灯がすぐに行えるものが多いです。電子黒板機能のある製品もあります。
- 電子黒板・・・・児童生徒の視線と表示が一致するため、学習効果が高いといわれています。
- PC 画面(PC 教室)・・・・児童生徒一人ひとりに情報を確実に伝えることができます。

プレゼンテーション教材の作成

- 〇 プレゼンテーションを作成できるソフトウェア
  - ・ ワープロソフト・・・・慣れているので扱いやすい。
  - 図形作成ソフト・・・・複雑な図形や画像などの作成が行える。
  - 電子黒板専用ソフト・・・・簡単に教材を作成し、電子黒板で活用することができる。
  - プレゼンテーション作成ソフト・・・・ストーリー性のあるものを大きく提示することができる。
- パワーポイントを使用する理由
  - ・普及率が高い……研究発表などでよく利用されている。
  - ・操作が簡単・・・・ワードやエクセルと同様の操作で利用でき、データも利用できる。
  - ・多くの機能の利用……画像、映像、グラフ等が簡単に扱える。
  - ・電子黒板での活用・・・・電子黒板と合わせて使うことで、学習効果を高めることが期待できる。

### I PowerPoint2007の起動と基本的な画面構成

EG

「スタート」→「すべてのプログラム」→「Microsoft Office」の順に選択し、 「Microsoft Office PowerPoint 2007」をクリックします。

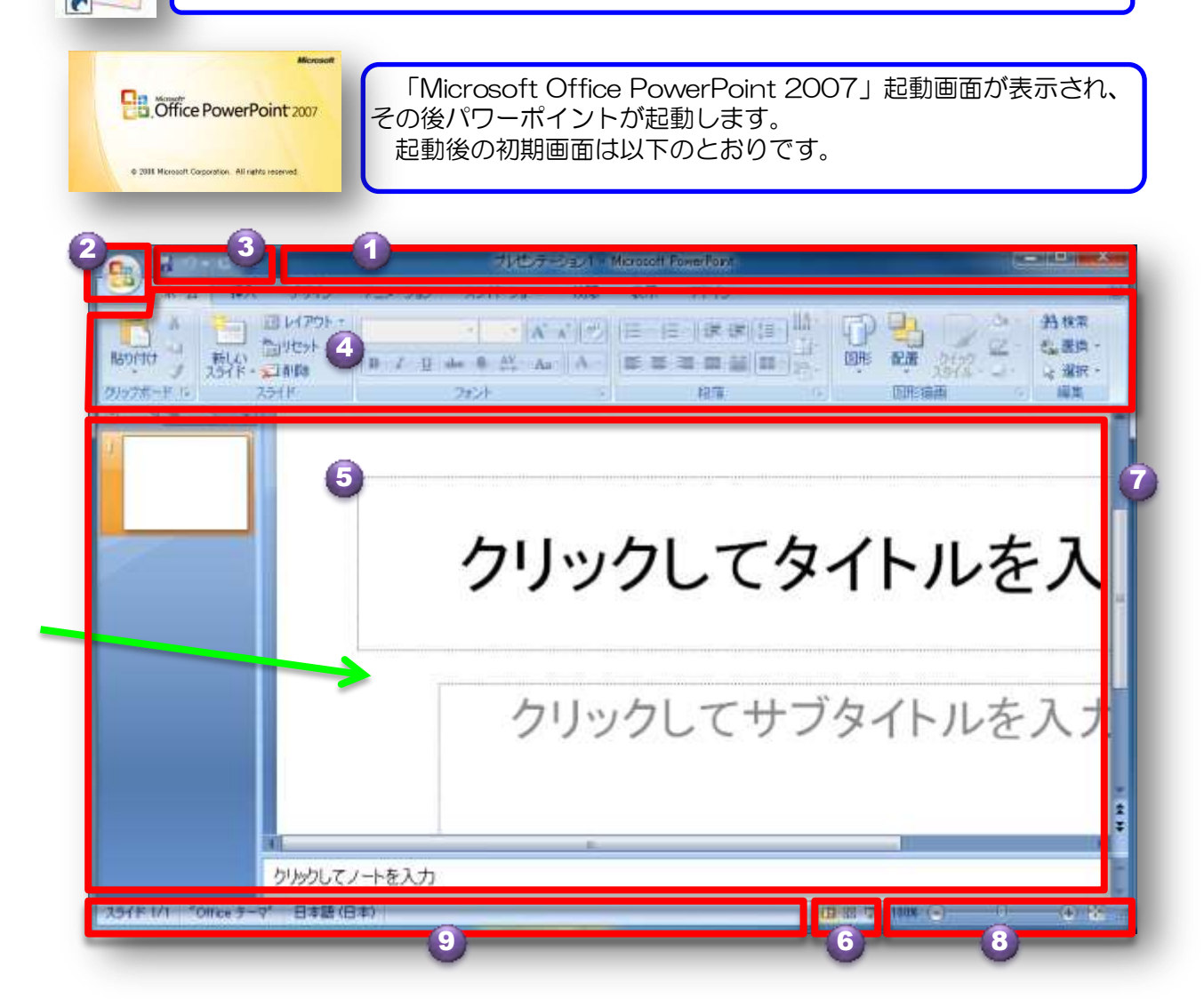

- タイトル バー:編集中のプレゼンテーションのファイル名と使用中のソフト名が表示されます。
- 2 オフィスボタン: [新規作成]、[開く]、[名前を付けて保存]、[印刷]、[閉じる] などの基本コマンドを使うときにクリックします。
- クイック アクセス ツール バー: [保存] や [元に戻す] などのよく使うコマンドが配置されています。お好みのコマンドを追加することもできます。
- ④ リボン: 作業に必要なコマンドが配置されています。他のソフトで ″メニュー″ や ″ツール バー″ と呼ばれている部分にあたります。
- ⑤ 編集画面:編集中のプレゼンテーションが表示されます。
- る 表示ボタン:編集中のプレゼンテーションの表示方法を目的に応じて変更できます。
- 🕡 スクロール バー: 編集中プレゼンテーション内の表示位置を変更できます。
- ③ ズーム スライダ:編集中のプレゼンテーションの表示倍率を変更できます。
- ③ ステータス バー: 編集中のプレゼンテーションに関する情報が表示されます。

### Ⅱ 教材作成(1) 「九九フラッシュカード」

ここでは、「九九フラッシュカード」の作成をとおして、パワーポイントの使用方法の基礎を学びます。フラッシュカード型教材は、英単語や漢字、百人一首等で活用できます。 効率的に知識の定着を図ることが期待できます。

1 タイトルスライド (ページ)の作成

タイトル名、サブタイトル文字を入力し、最初のページを作成しましょう。

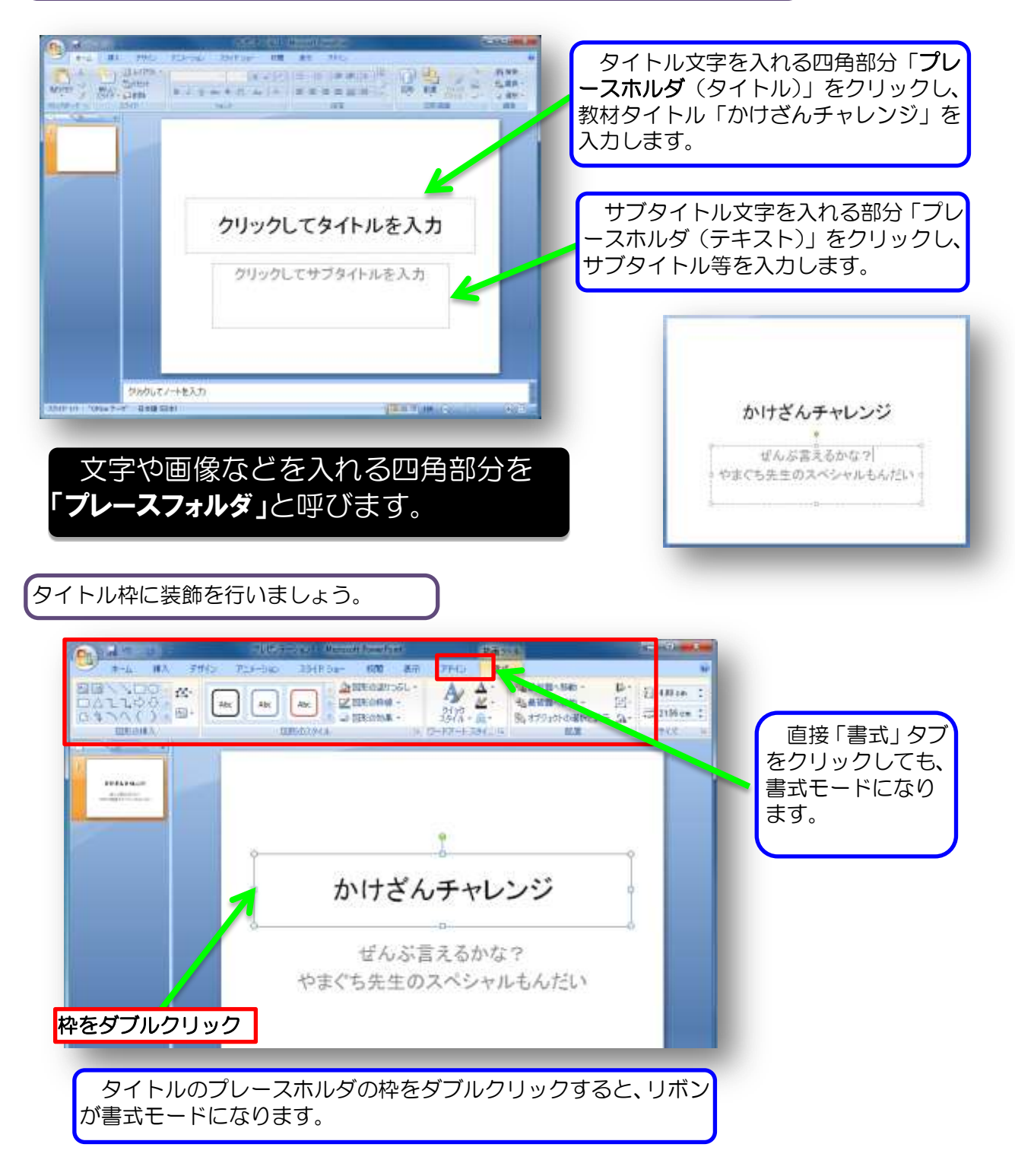

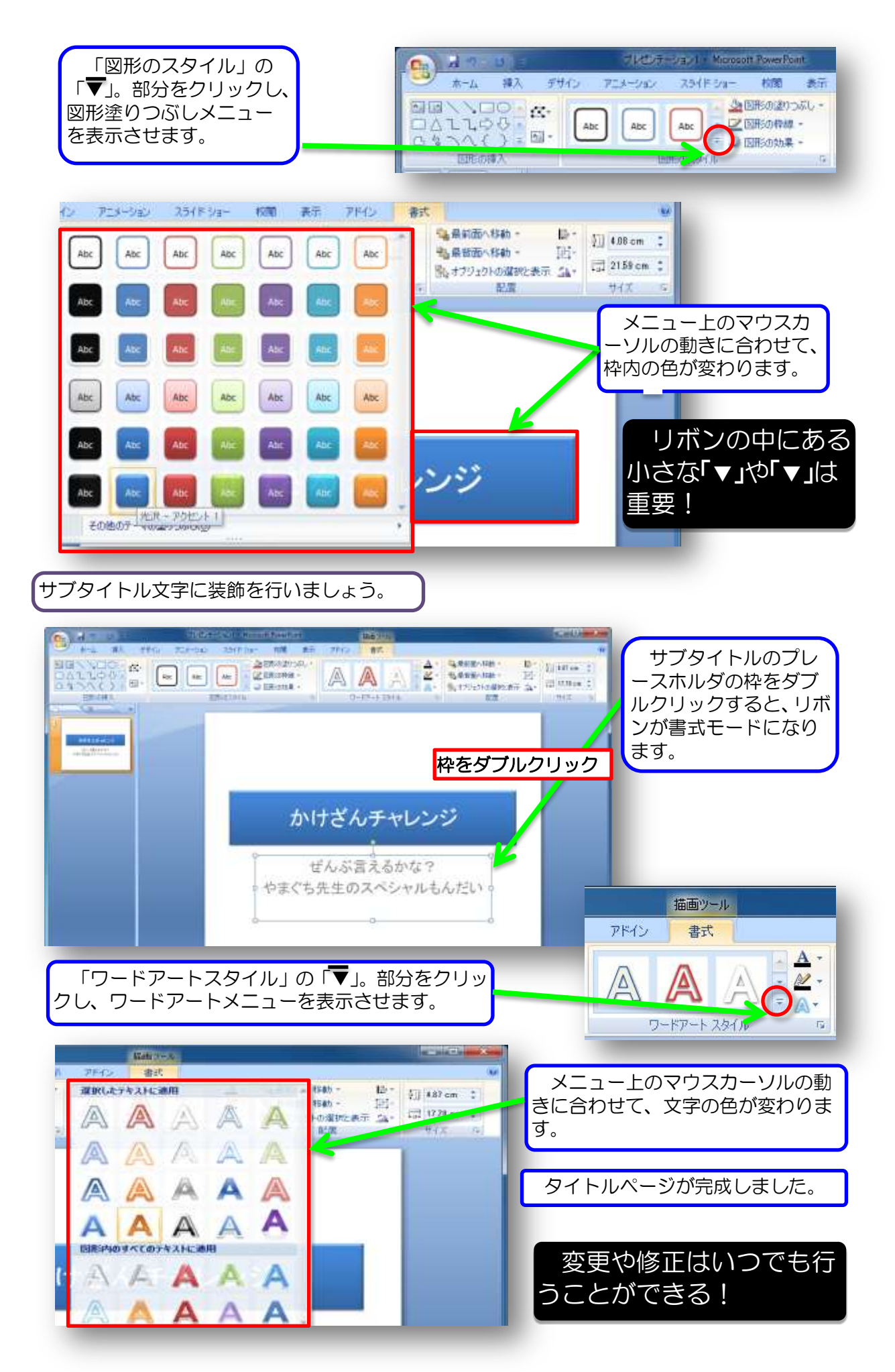

3 プレゼンテーションの保存

作成したプレゼンテーションを保存しましょう。

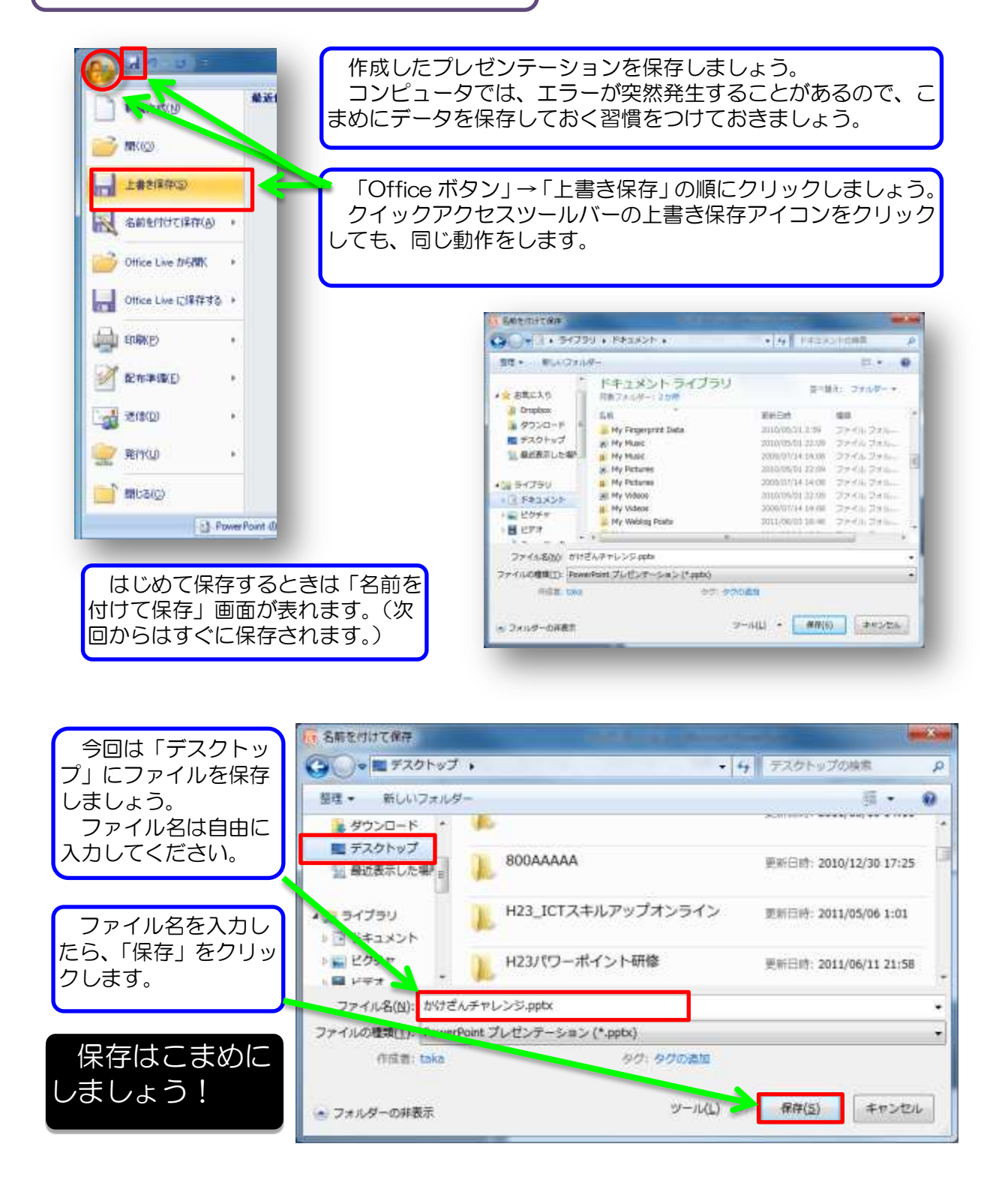

#### 4 問題の作成

新しいスライドを作成しましょう。

1 39.0 Cin 大·山 (11) 111 33-11-21- 有關 具石 四 ホーム 挿入 デザイン アニメーショ 12 148 NUMPER DE CONTRACTOR 1618 ANIE STORES 三 レイアウト・ 言りセット 新しい スライド 貼り付け クリックしてタイトルを入力 BI 3 口削除 クリップボ -15 15 ライド クリックしてテキストを入力 スライド クウトライン x 「ホーム」タブ→「新しいスライ III 👔 7% E 10.63 ド」の順にクリックすると、新しい スライドが作成され、表示されます。 新しいスライドには、自動的にタ イトルとテキスト入力のプレースホ りわりしてノートを入力 HE DY COMPANY OF BAR BAS ルダが表示されます。

文字のみを入力するページにするため、「ページレイアウト」を変更しましょう。

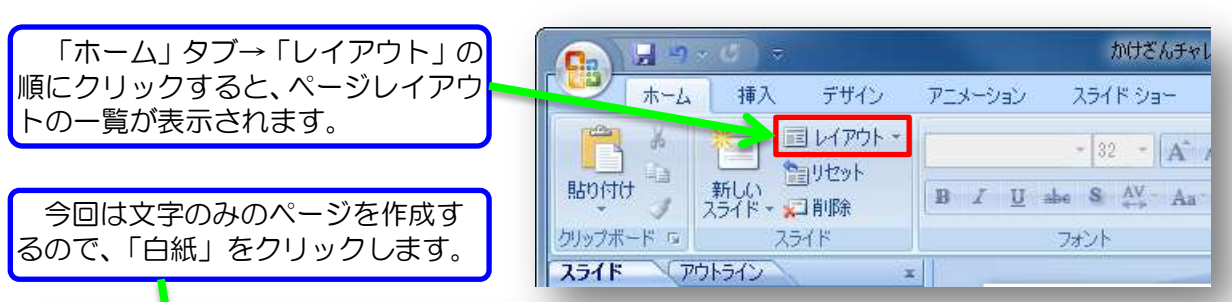

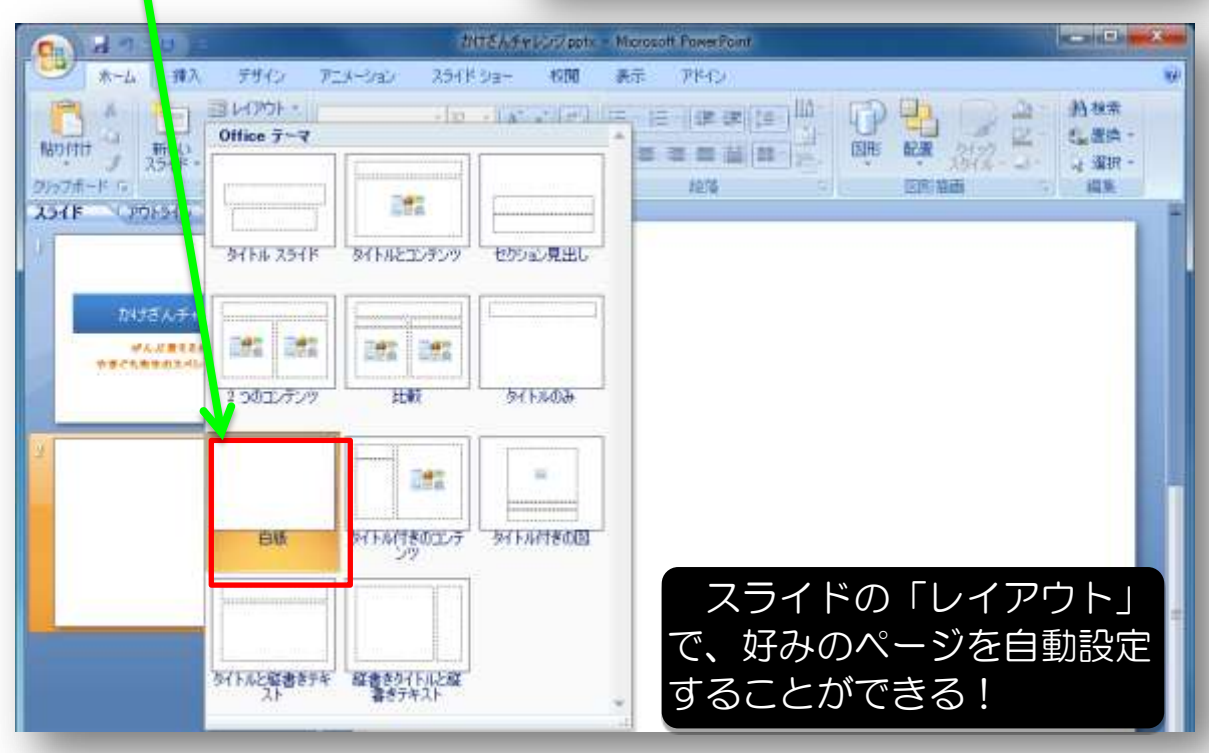

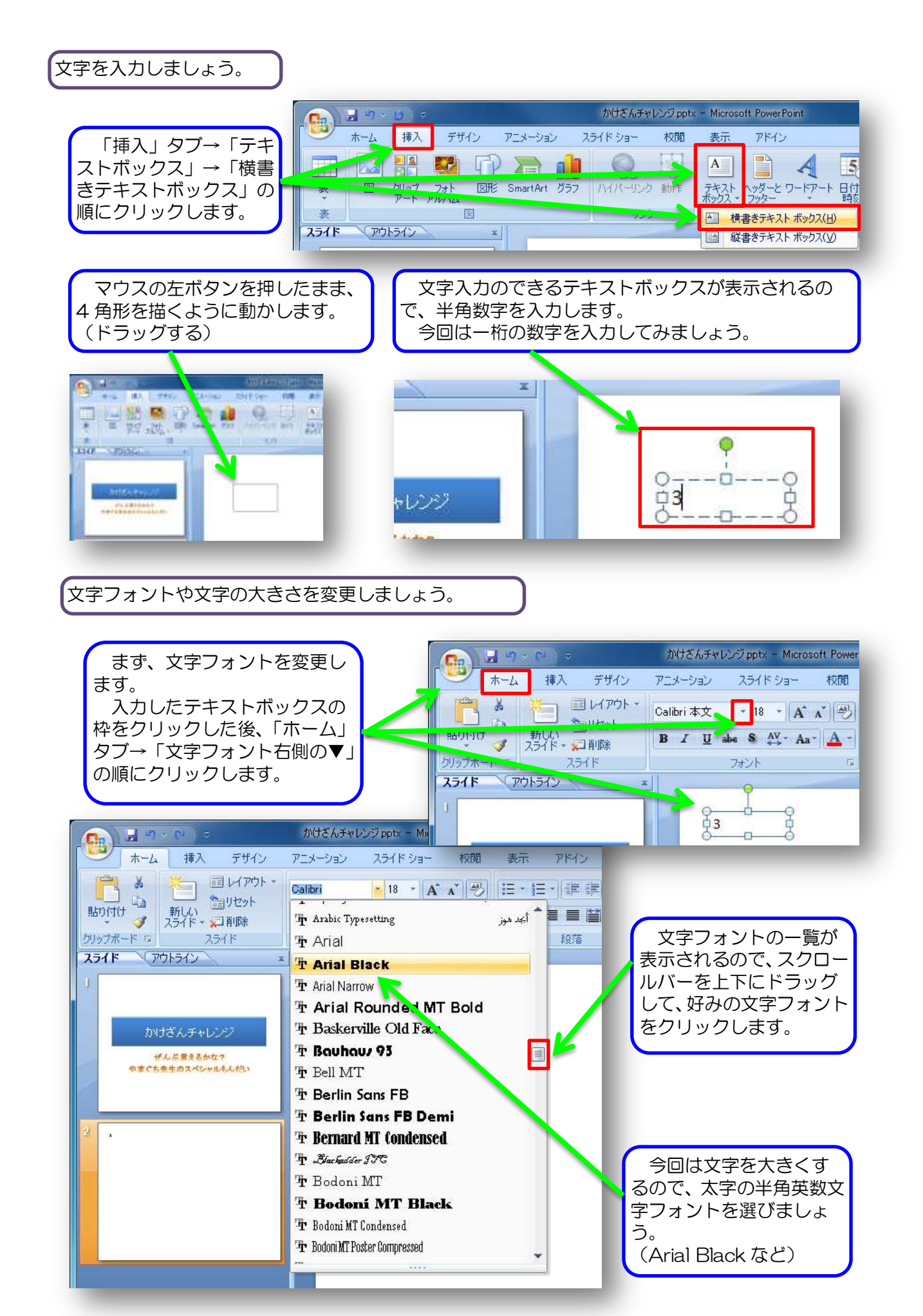

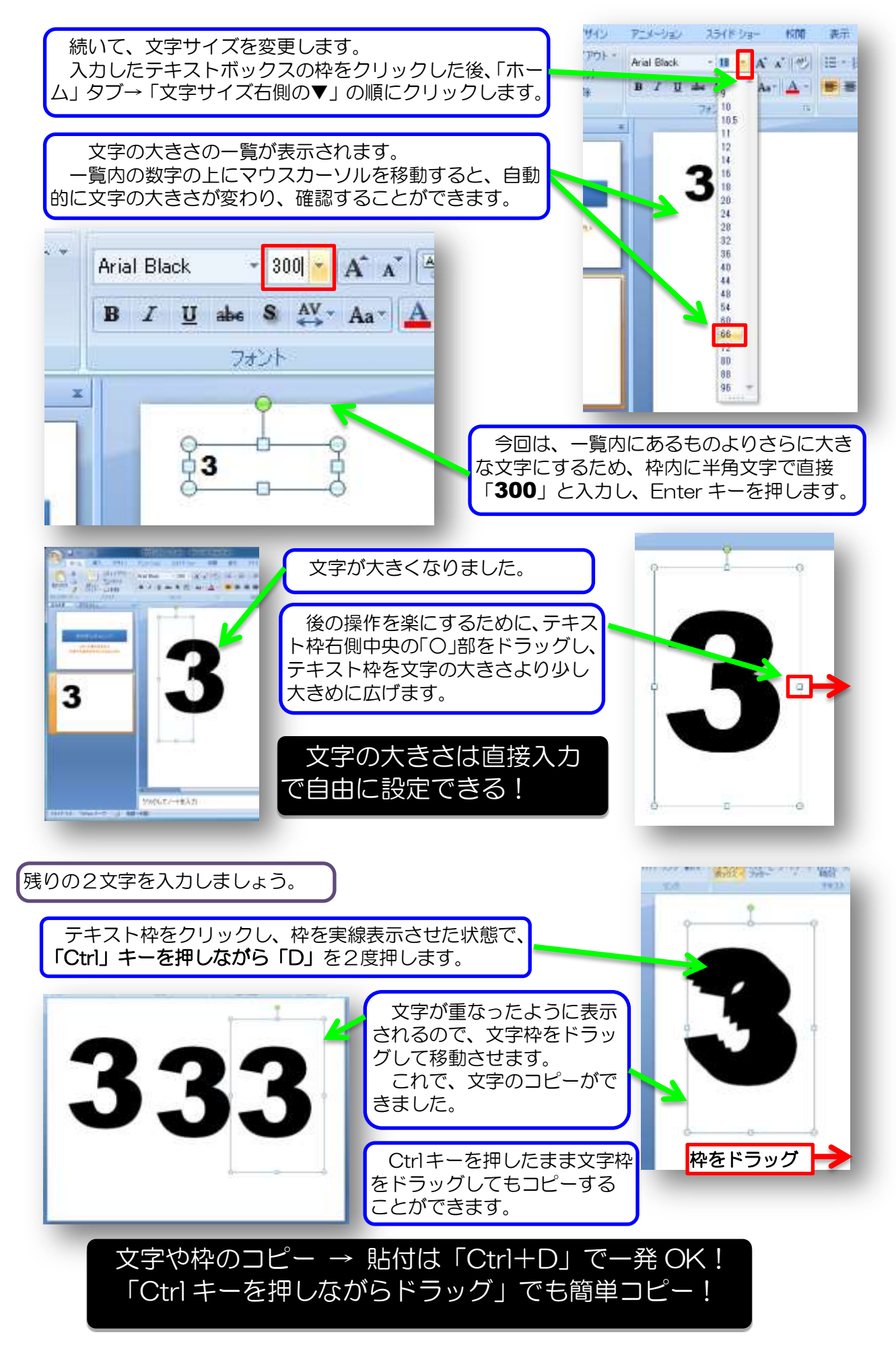

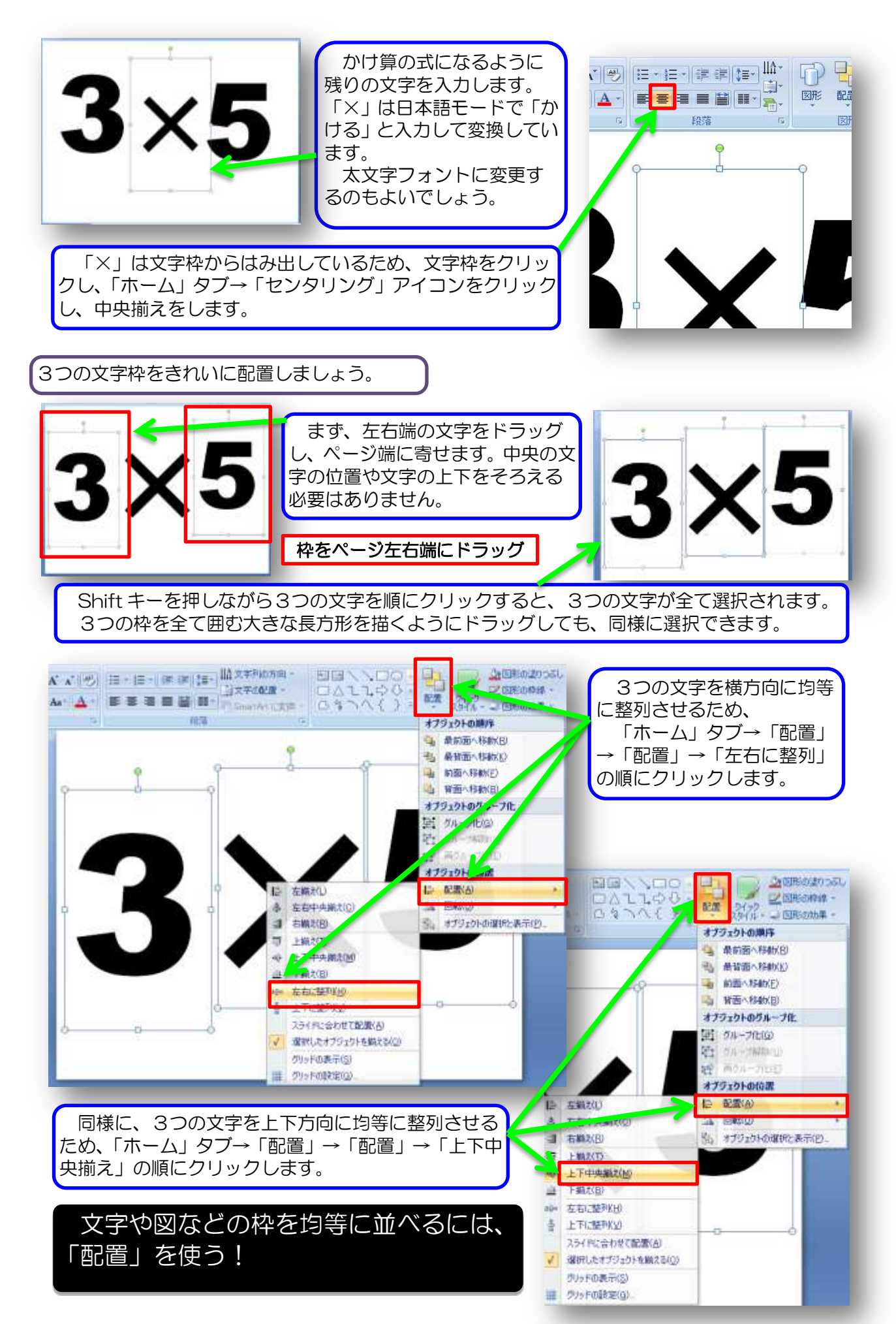

#### 文字の表示方法を設定しましょう。

文字がフラッシュカードとして自動的に表示されるように、アニメーション効果を設定し ましょう。

3つの文字枠を選択し、「アニメーション」タブ→「アニメーションの設定」にクリック します。すると、画面右端に「アニメーションの設定」画面が表示されます。

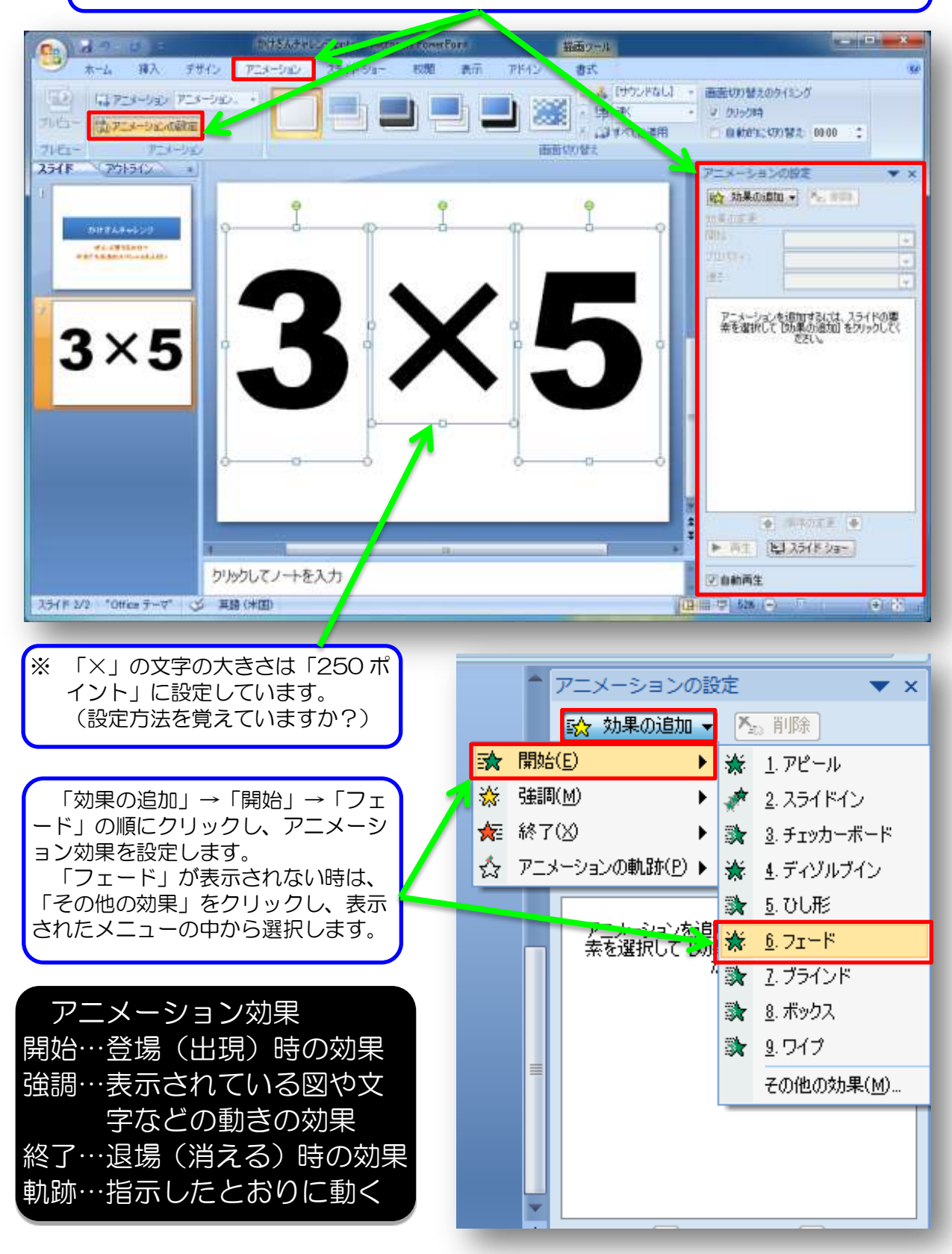

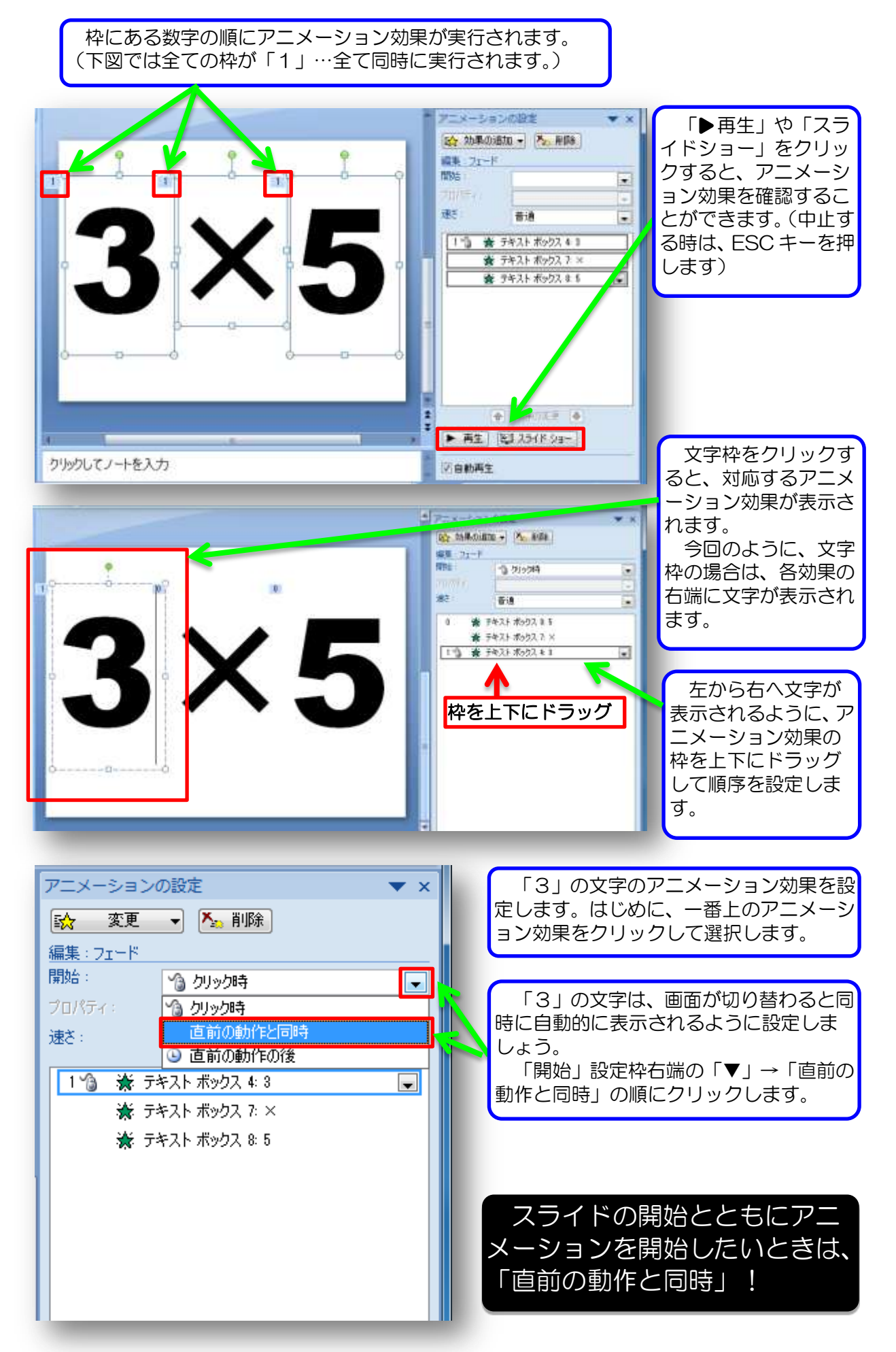

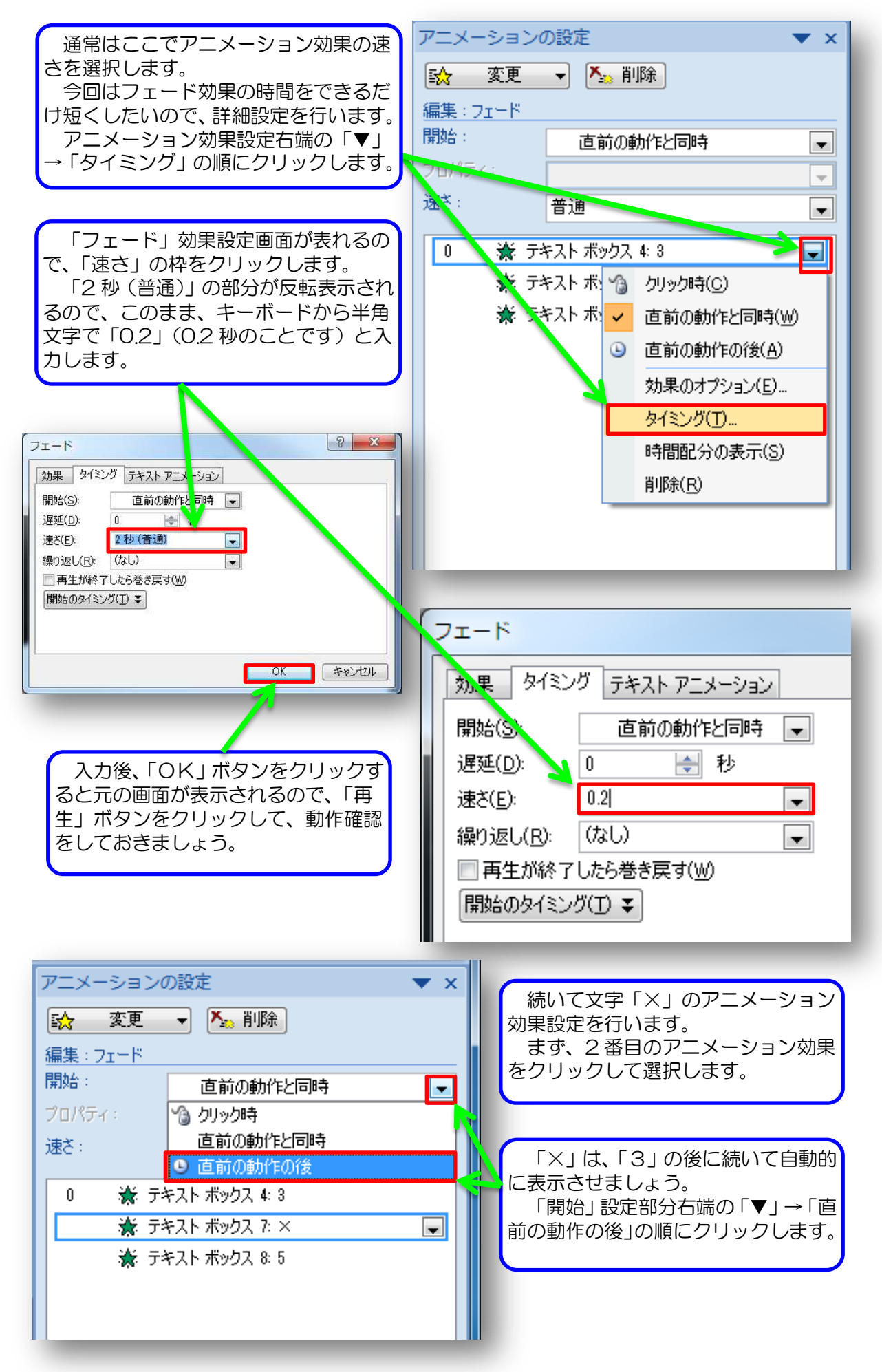

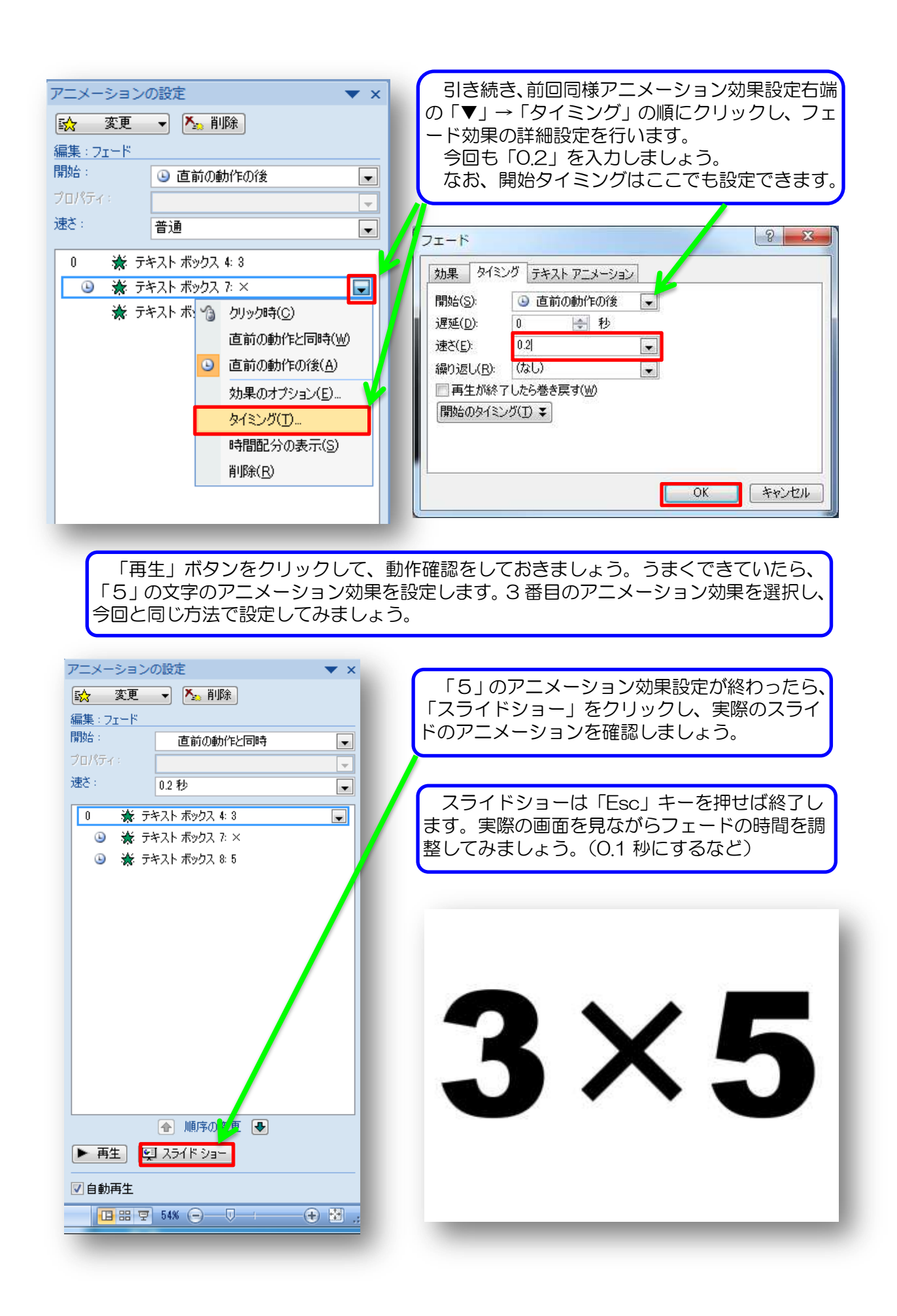

#### 他の問題を作成しましょう。

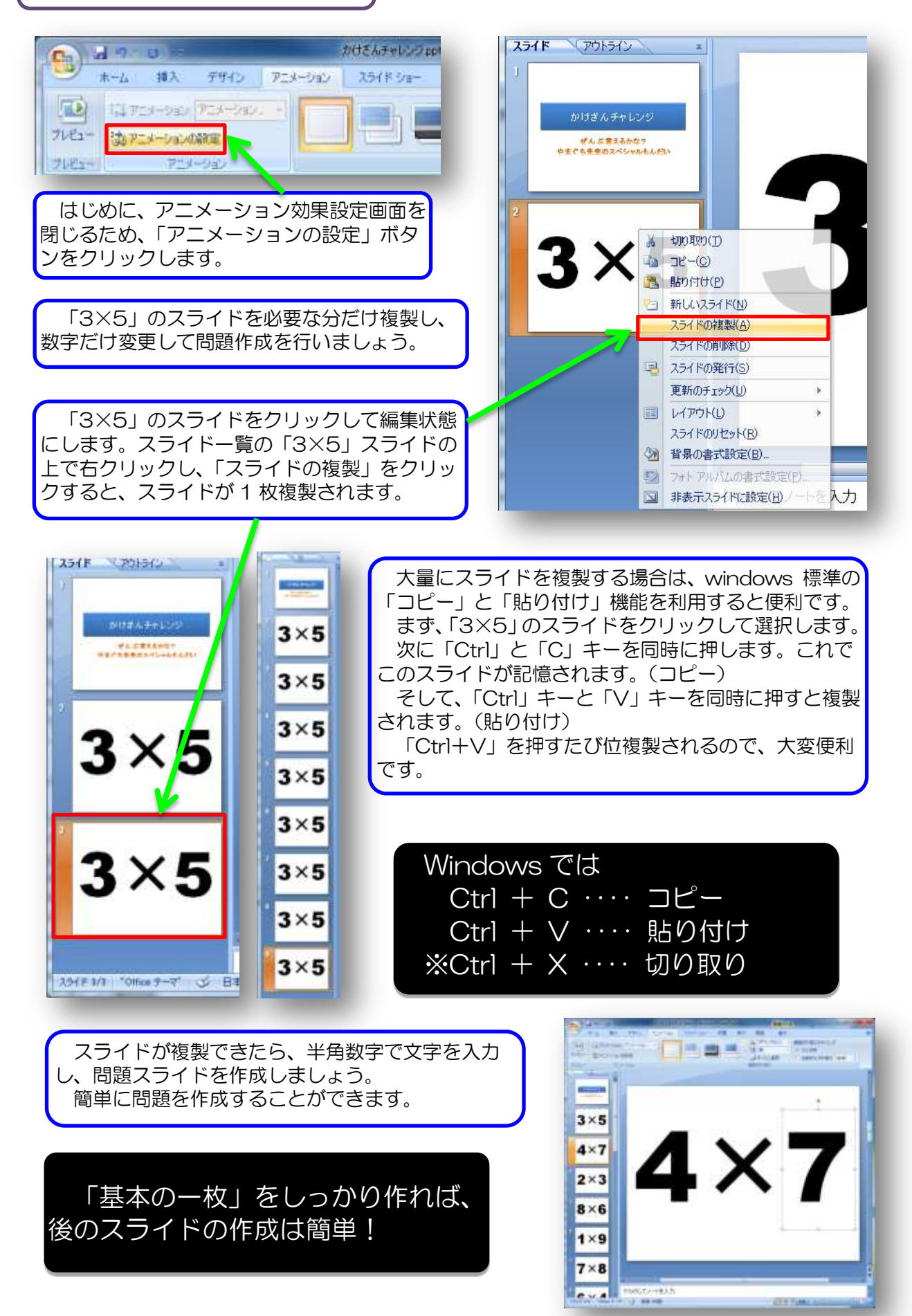

5 プレゼンテーションの仮実行・確認

プレゼンテーションを実行してみましょう。 かけざんチャレンジpptx - Microsoft プレゼンテーション実行方法① アニメーション スライドショー ホーム 挿入 デザイン 「スライドショー」タブ→「最初 Þ NOTU-から」の順にクリックします。 . スライドショーの 非表示スライド ジリハー 設定 (設定 マリハー 最初から 現在の 目的別 スライドから スライド ション スライドショーの開始 設定 プレゼンテーション実行方法② キーボードの「F5」キーを押します。 ページ切り替えなどプレゼンテーションの動作を進 かけざんチャレンジ めるには、 マウスをクリックするか、 ぜんぶ言えるかな? やまぐち先生のスペシャルもんだい 「スペース」キーや「Enter」キーを押しましょう。 途中で終了する際は「Esc」キーを押しましょう。 プレゼンテーション実行には「F5」キーが便利! 途中で終了するには「Esc」キーを押します。 6 スライドのアニメーション設定 全ての動作が自動実行されるように設定しましょう。 マウスのクリック等を行わなくても、自動で実行できるようにプレ ゼンテーションを修正しましょう。 3×5 いずれかのスライドをクリックした状態で、「木 0 4×7 -ム」 タブ→「選択」→「すべて選択」の順にク 船検索 リックします。 1. eac 置換、 2×3 ▶ 選択 ~ 10 S. 全てのスライドが選択された 記。すべて選択(A) 状態になっていることを確認し ▶ オブジェクトの選択(<u>○</u>) 8×6 ます。 小 オブジェクトの選択と表示(P)...

「アニメーション」タブをクリックし、画面切り替え効果を選択します。フラッシュカー ドの画面切り替えに適したものを選び、クリックしましょう。

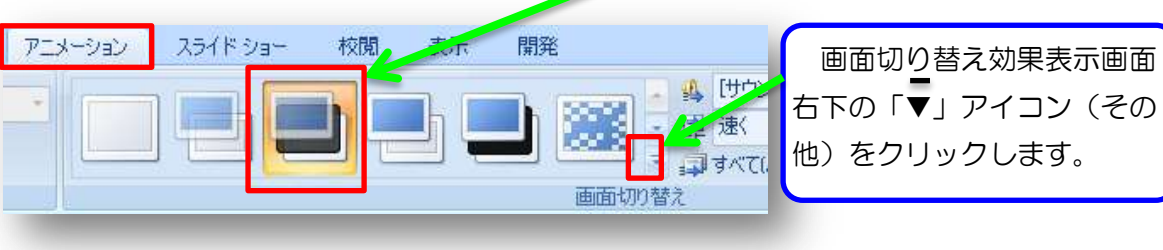

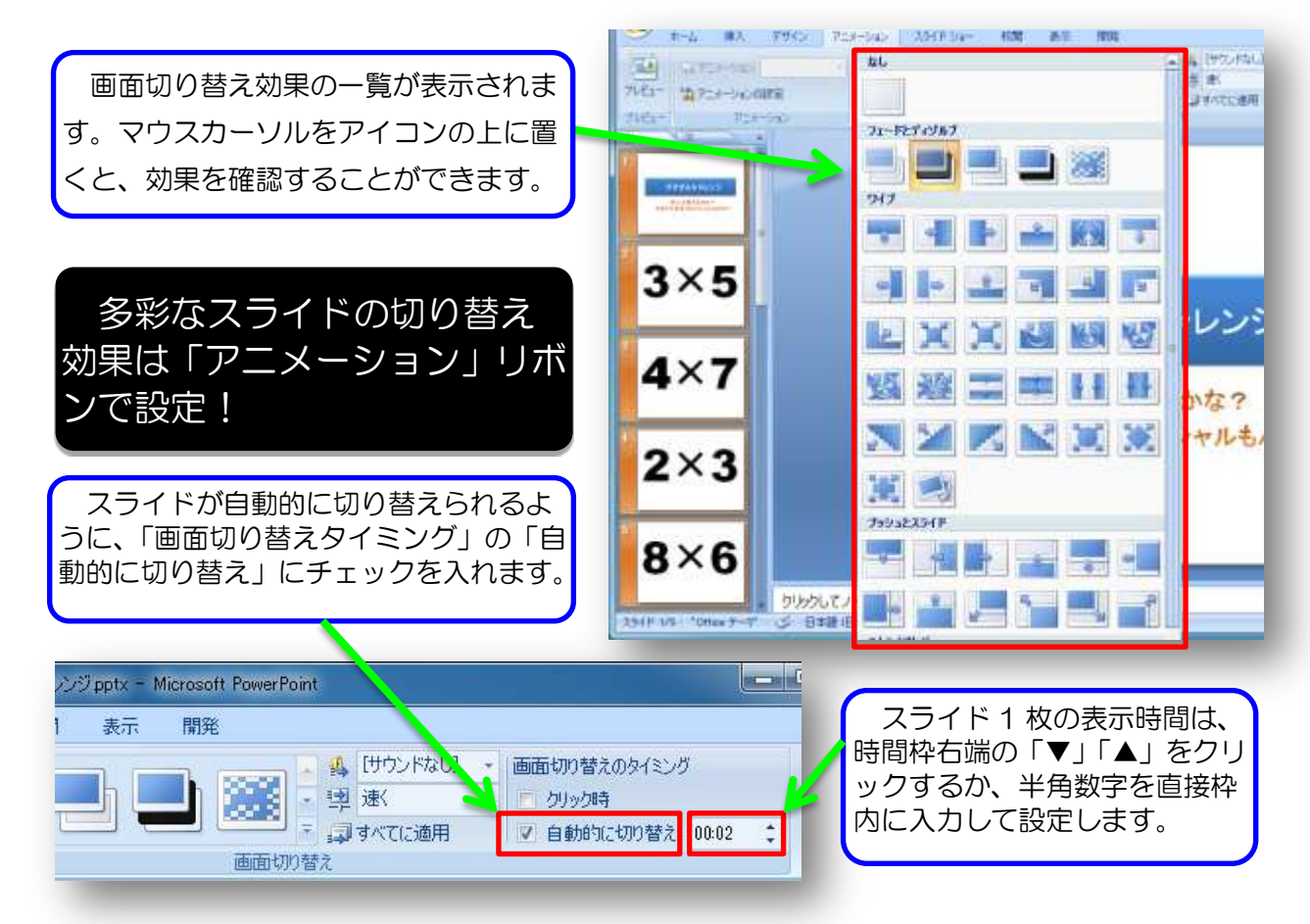

6 自動実行プレゼンテーションの作成

全ての動作が自動化されたプレゼンテーション形式のスライドショーを作成しましょう。

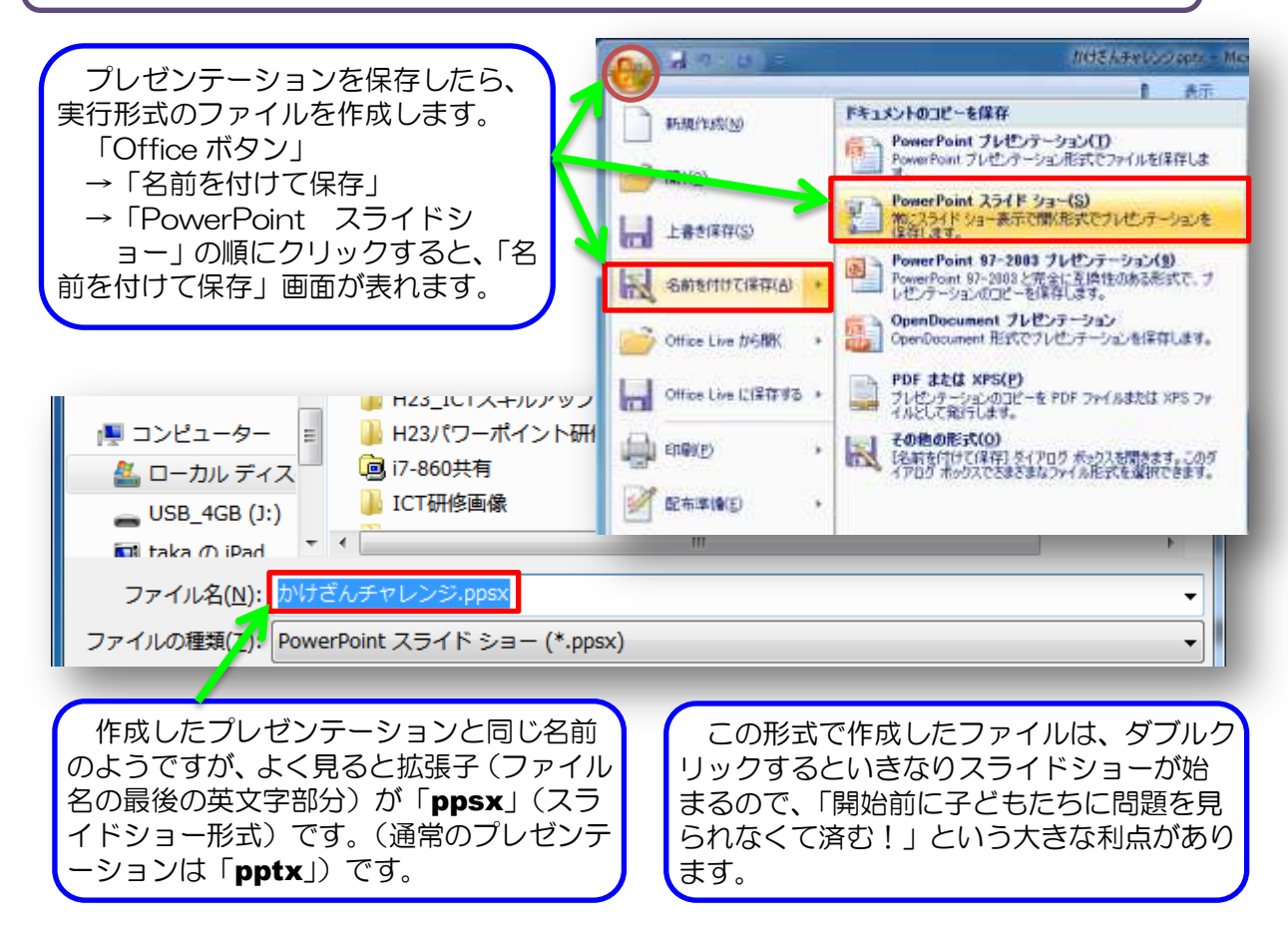

### Ⅲ 教材作成(2) 「3 択問題」

「3 択問題」の作成をとおして、ハイパーリンクの利用方法を練習します。よく見かけるプレ ゼンテーションは、紙芝居のようにスライドの順に沿って行われますが、「ハイパーリンク」を使 うと・・・・

1 タイトルスライド (ページ) の作成

先程の研修の復習です。タイトルスライドを作成しましょう。

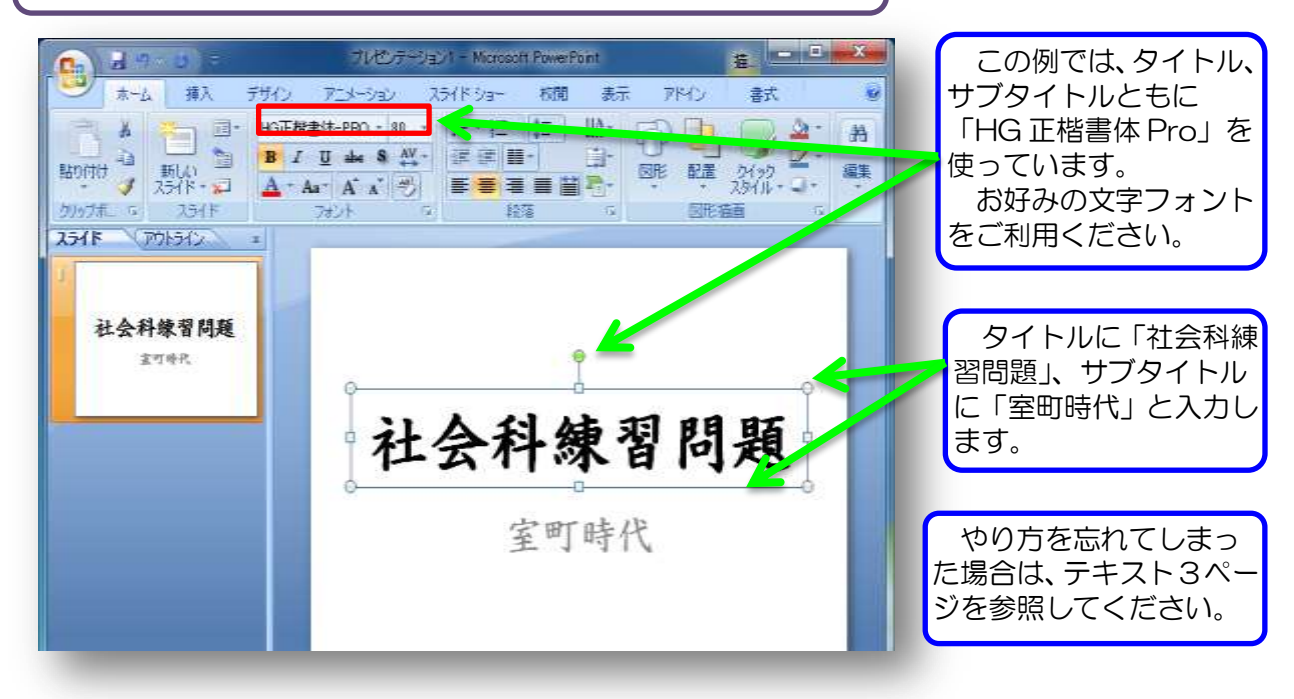

2 問題ページの作成

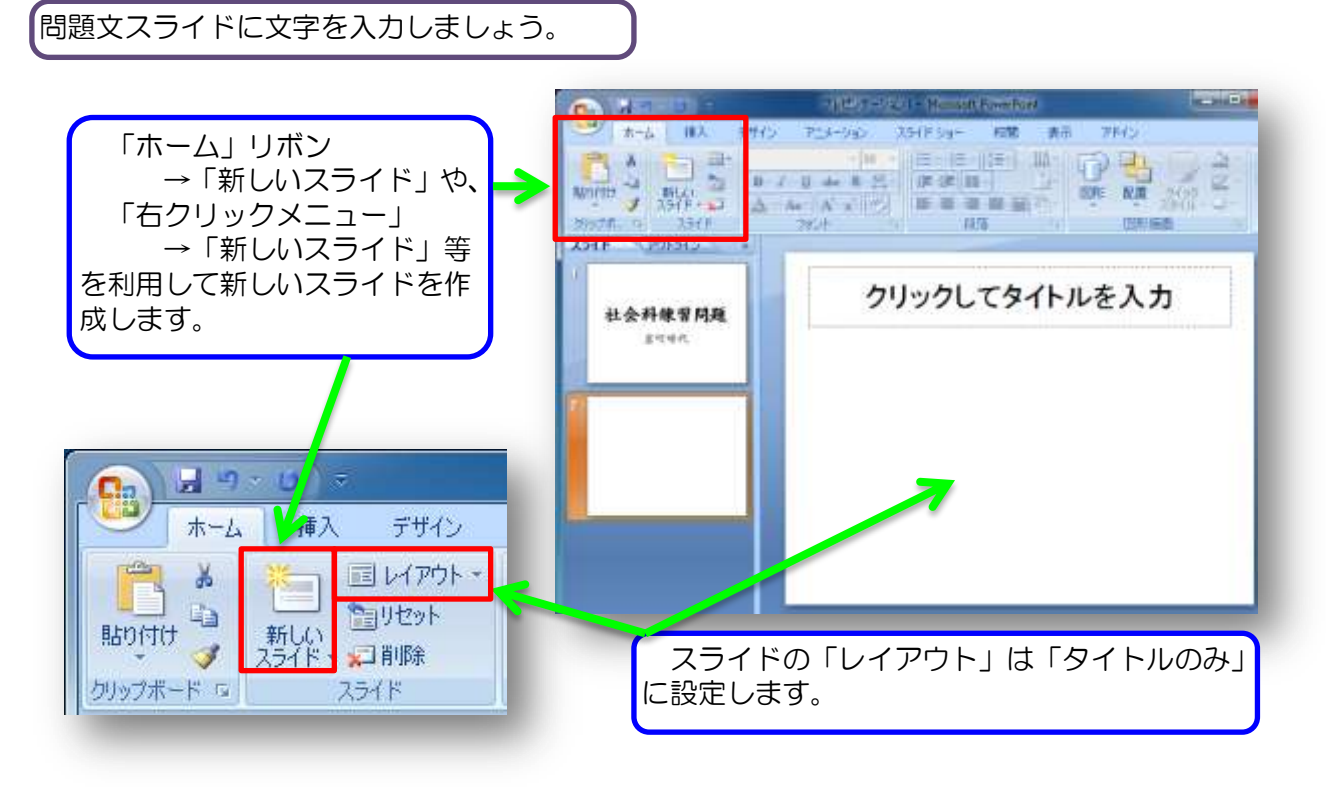

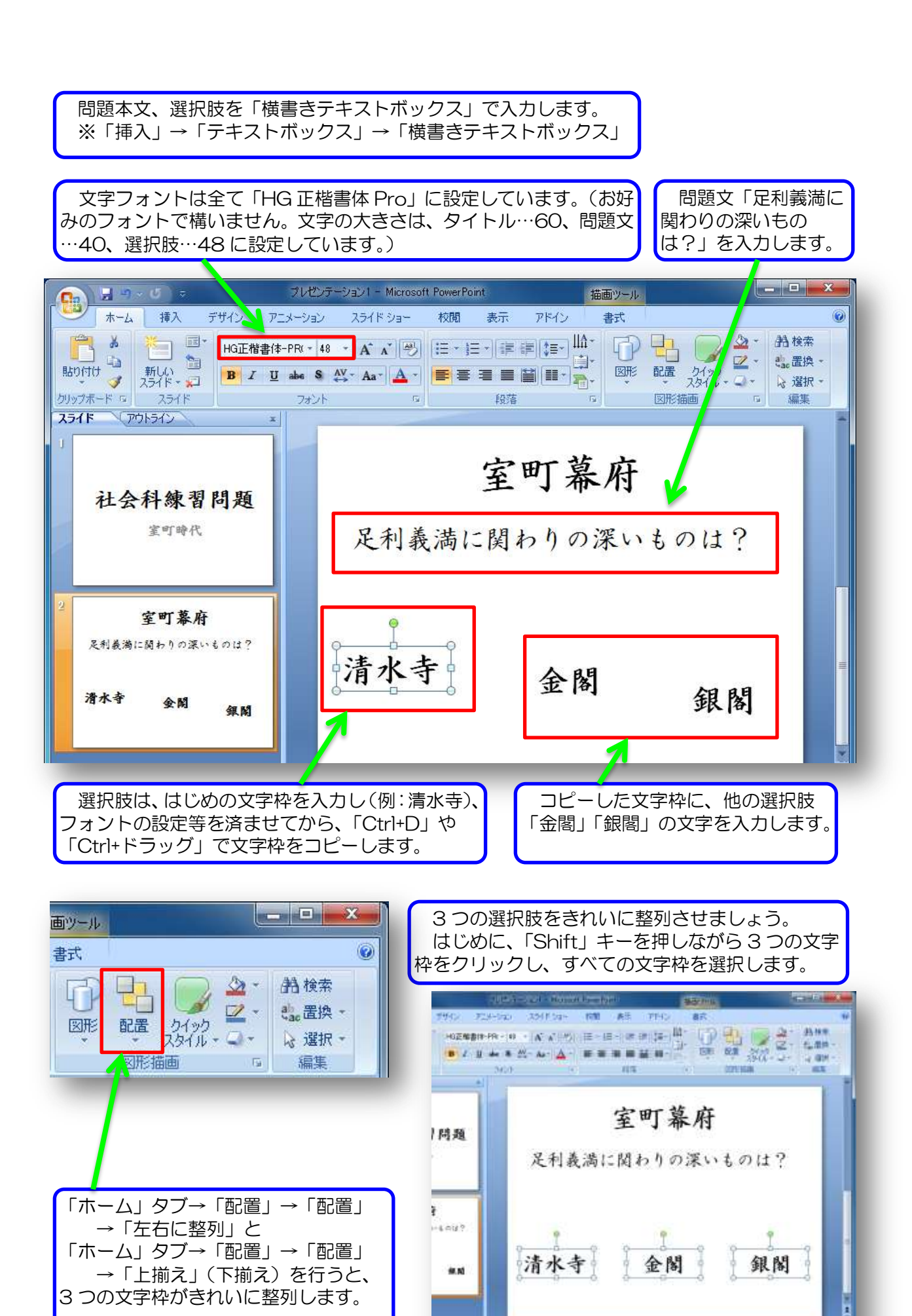

#### - 18 -

3 解答ページ「清水寺」の作成

清水寺の画像を入れたスライドを作成しましょう。

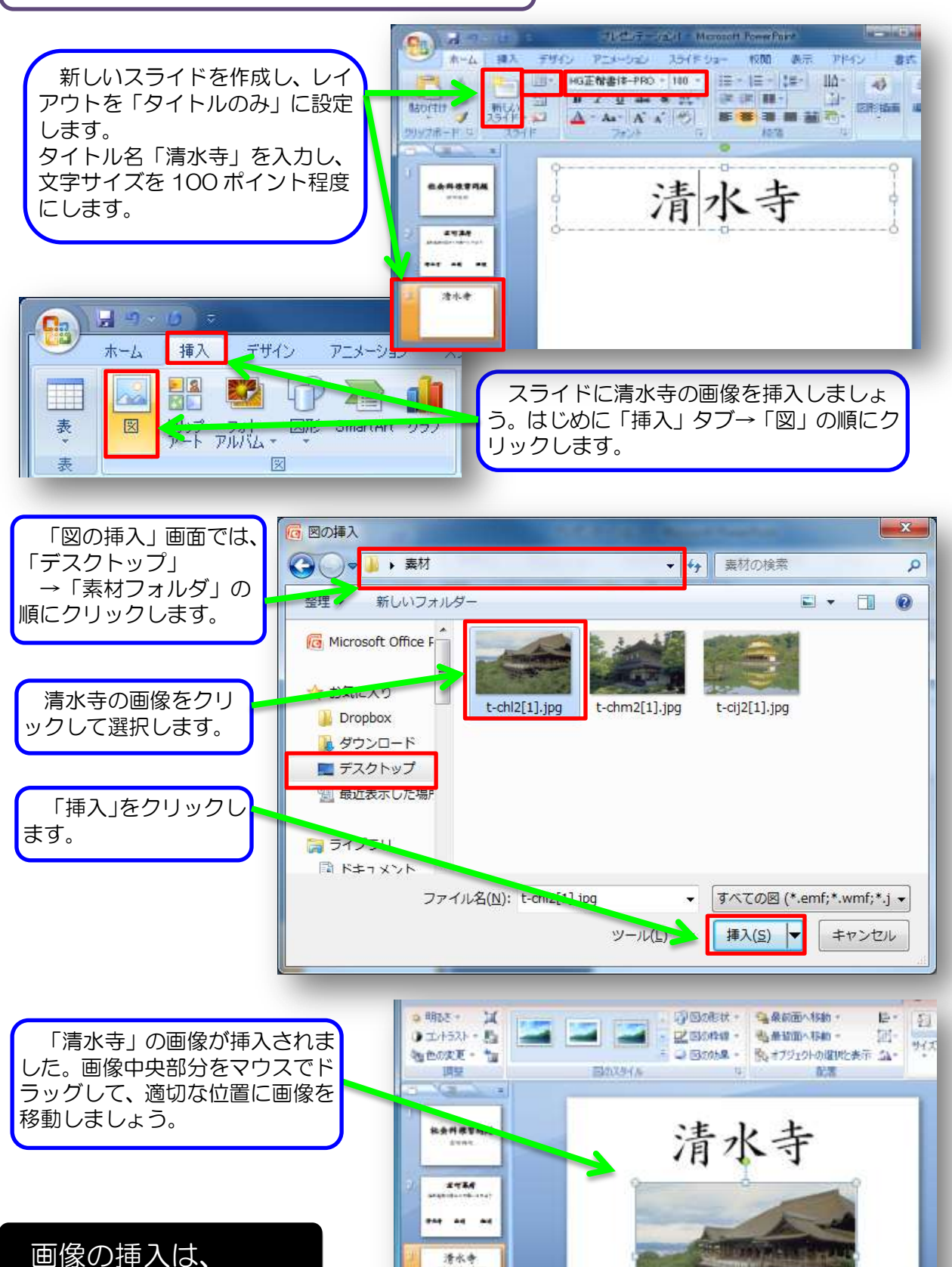

潜水寺

**C** 

「挿入」→「図形」!

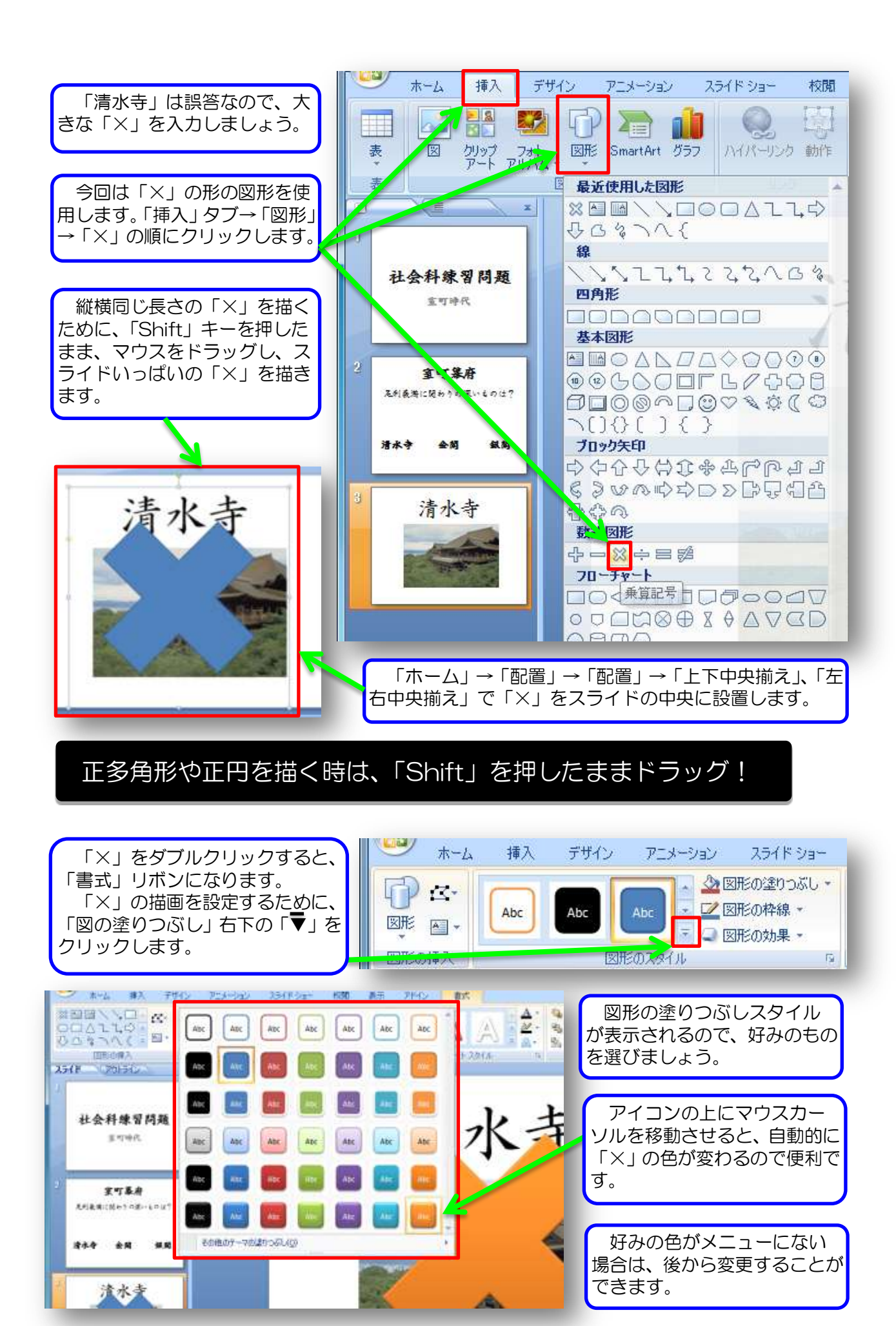

画像のアニメーション効果を設定しましょう。

「タイトル文字」→「清水寺画像」→「×」の順に自動実行されるようにアニメーション効果を設定しましょう。「アニメーション」タブ→「アニメーションの設定」の順にクリックし、 アニメーション設定画面を開きます。

强 🖬 = - 6 \_ 0 <u>\_ X</u> パレゼンテーション: - Microsoft PowerPoint 描画ツール ホーム 挿入 デザイン アニメーション スライド・ショー 校閲 表示 アドイン 書式 0 🔽 🏭 [サウンドなし] 🔹 画面切り替えのタイミング 1 アニメーシャン フェード • 速 速 - 🗸 クリック時 プレビュー ジェアニメーションの設定 - コッシーでに適用 📃 自動的に切り替え: 00:00 💲 画面切り替え プレビュー アニメーション I / E / E アニメーションの設定 **v** x 0 🟡 効果の追加 🗸 🍢 削除 社会科練習問題 清, 編集:フェード 開始: 直前の動作と同時 💽 2**1**7.88 速さ: さらに速く . -----0 🌋 タイトル 1: 清水寺 • タイトル「清水寺」 「清水寺」の画像 • 効果は「開始」→「フェード」 ・効果は「開始」→「フェード」 開始は「直前の動作と同時」 開始は「直前の動作の後」 ・速さは「さらに速く」 ・速さは「さらに速く」 アニメーションの設定 × アニメーションの設定 × 🏊 削除 🔂 効果の追加 ▼ 🔝 効果の追加 🚽 📐 削除 編集:フェード 編集:フェード 開始: 開始: 直前の動作と同時 ④ 直前の動作の後 T. --速さ: 速さ: さらに速く さらに速く -×. 潫 タイトル 1: 清水寺 0 斄 タイトル 1: 清水寺 -0 • 🅒 🔆 🖾 3 さらに「×」のアニメーションは、画像が表示されて  $[\times]$ 2秒後に表示されるよう「タイミング」を設定します。 効果は「開始」→「フェード」 開始は「直前の動作の後」 フェード 速さは「さらに速く」 効果 タイミング テキスト アニメーション 編集 : フェード ● 直前の動作 2後 開始(S): . 開始: 🕒 直前の動作の後 • 遅延(D): 2| 🔶 秒 -0.5 秒 (さらに速く) 速さ(E): . 速さ: さらに速く • (なし) 繰り返し(R): -再生が終了したら巻き戻す(W) 🌦 タイトル 1: 清水寺 0 開始のタイミング(T) 🍹 3 🔆 🕑 🕒 🕒 潫 乗算記号 5 Ŧ

| ◆ 順序の変更<br>◆ 再生<br>● スライド ショー<br>ジョー<br>ジョー<br>ジョー<br>ジョー<br>ジョー<br>ショー<br>ショー<br>ショー | しり設定を終えたら、「再生」、ドス<br>ライドショー」をクリックしてアニメー<br>ノョン効果を確認しましょう。<br>思い通りの効果が得られるよう、アニ<br>くーション効果を変更してみましょう。<br>育(サウンド)を入れるのも効果的です。 |
|---------------------------------------------------------------------------------------|----------------------------------------------------------------------------------------------------|
|---------------------------------------------------------------------------------------|----------------------------------------------------------------------------------------------------|

4 他の解答ページの作成

「銀閣」の解答ページを作成しましょう。

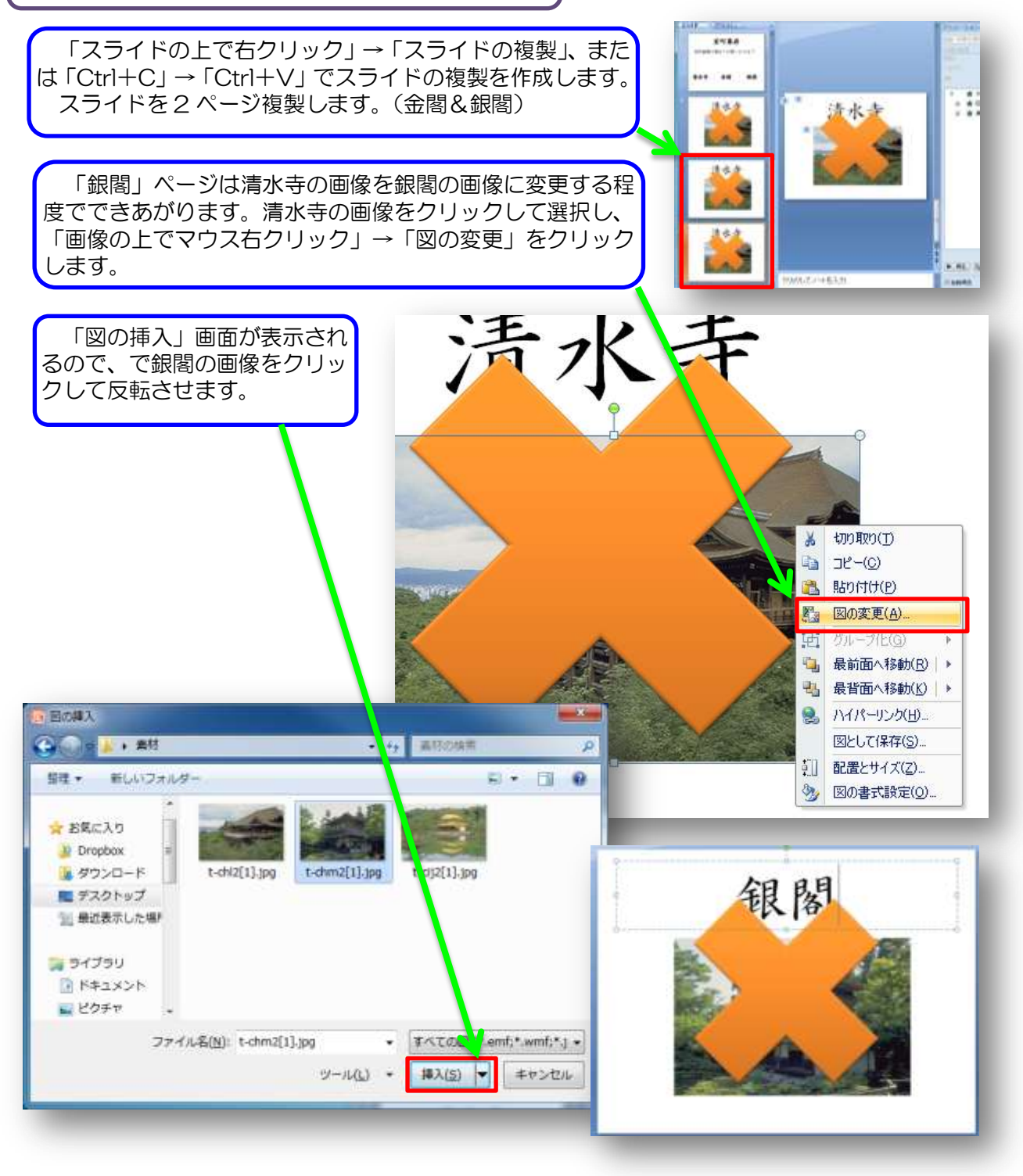

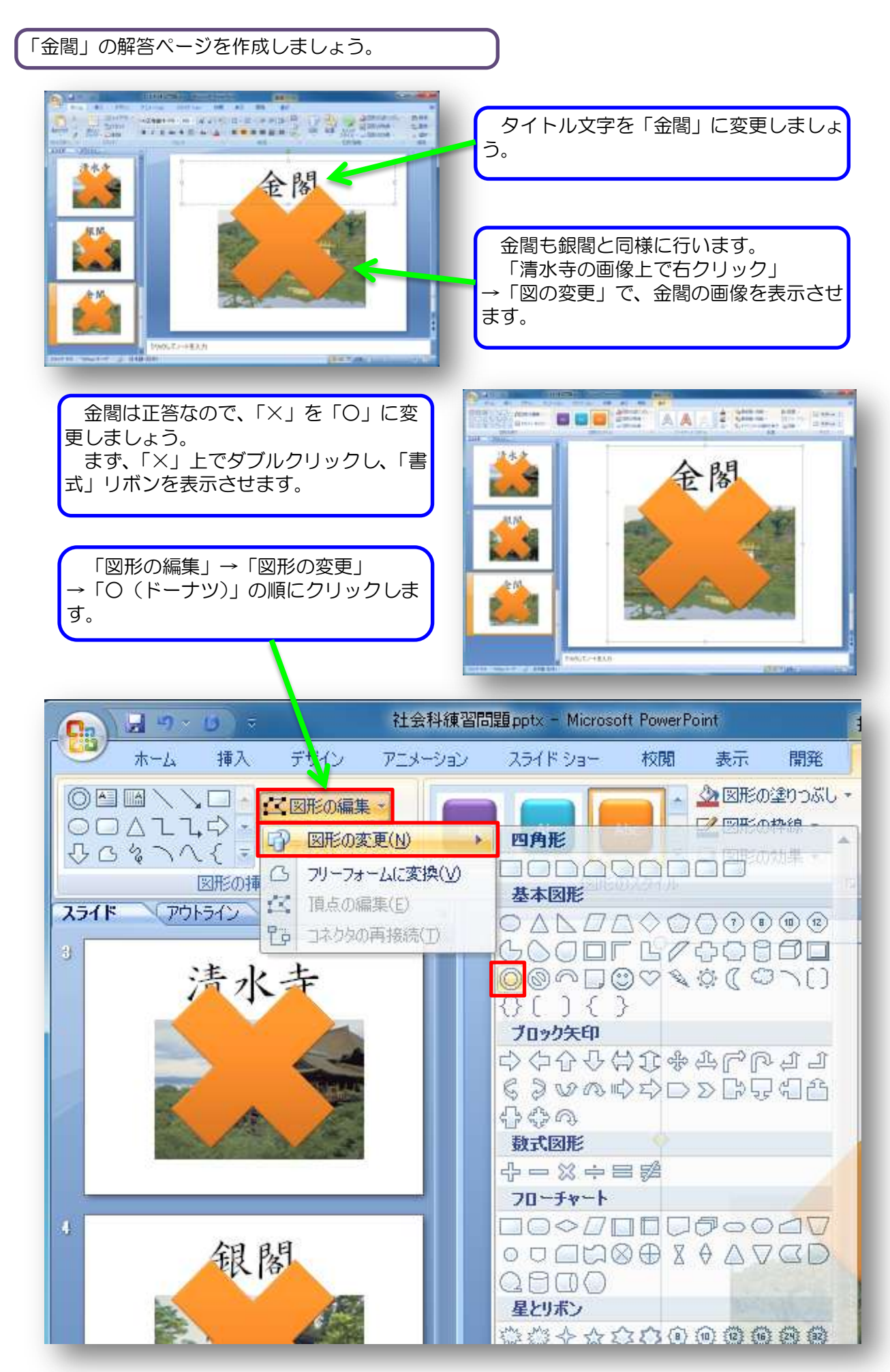

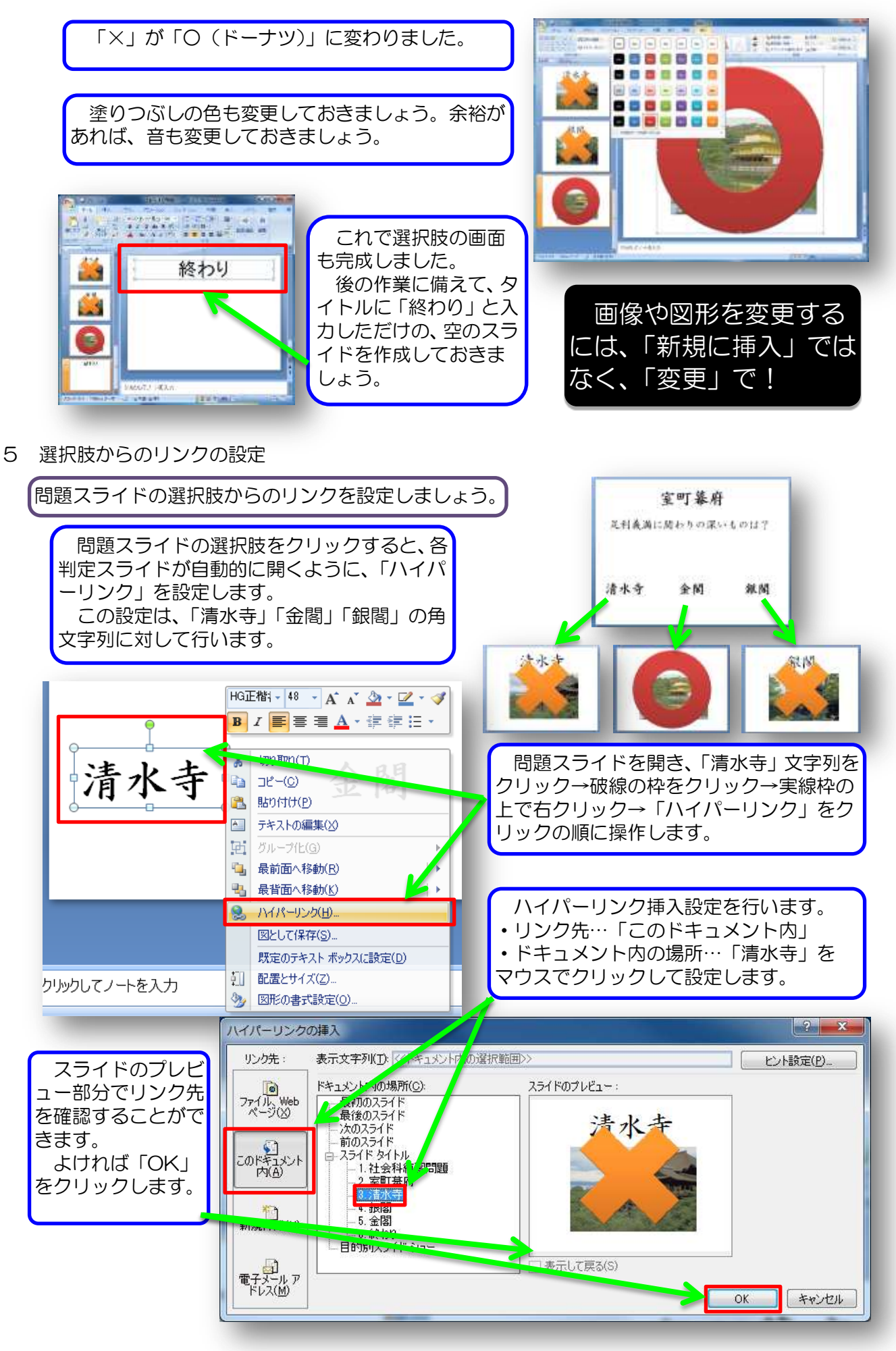

選択肢が分かりやすいように文字枠を設定しましょう。

各選択肢の枠に色を付け、ボタンのようにしま しょう。分かりやすいスライドになります。 文字枠をダブルクリック→図形のスタイルの選 択右下の「▼」をクリック→一覧から好みのもの を選択の順で文字枠を塗りつぶします。

以上で問題スライドのハイパーリンク設定が 完成しました。「スライドショー」で動作確認を しましょう。(終了は「Esc」)

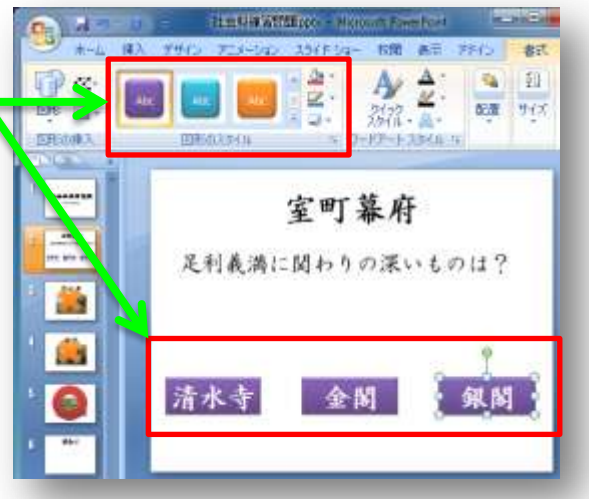

6 選択肢スライドのハイパーリンク設定

選択肢スライドからの動作を設定しましょう。

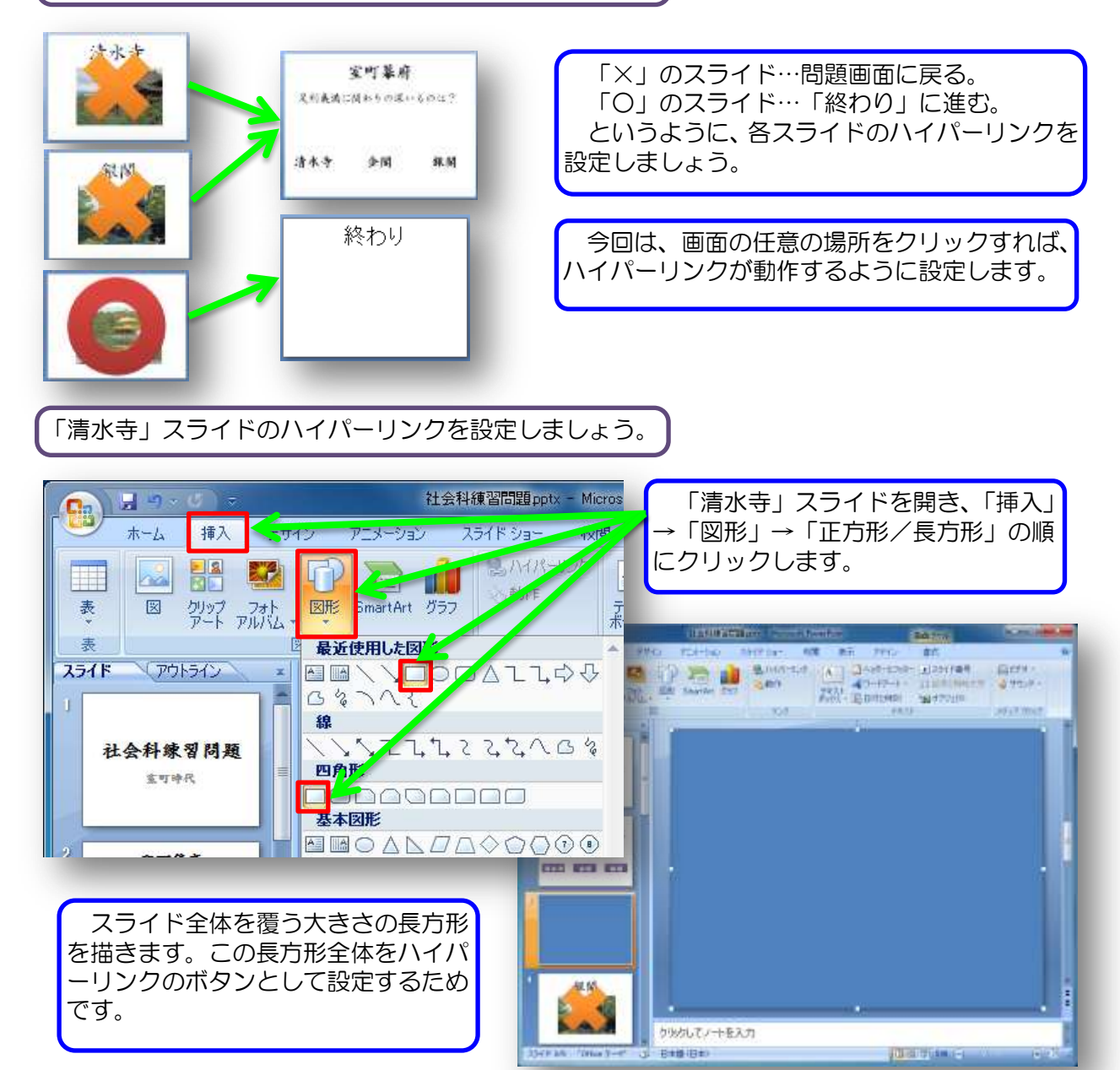

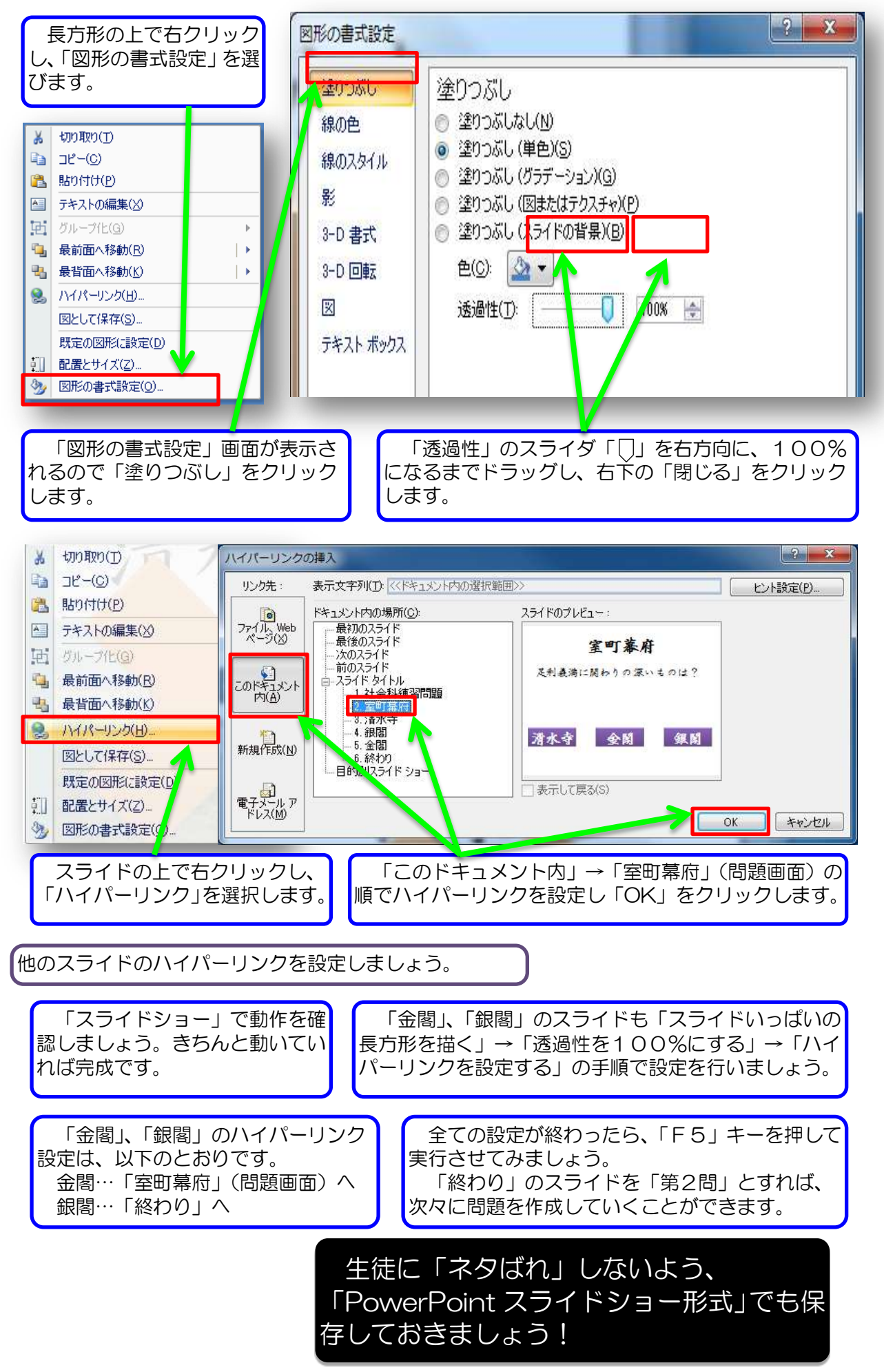

# Ⅳ 教材作成(3) 「フォトアルバム」

卒業式や発表会から結婚披露宴まで・・・・BGM に合わせ画像を次々に映し出す「スライド ショー」。専用のビデオ編集ソフトウェアもあるほどの人気ですが、パワーポイントでも短時間で 高画質のフォトアルバムを作成することができます。

#### 今回作成するフォトアルバムについて

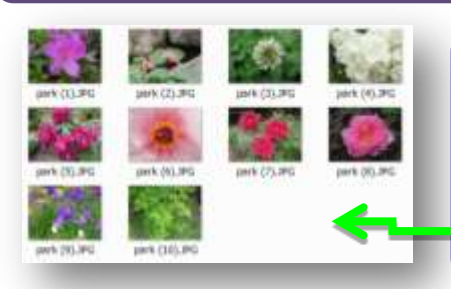

今回は公園で撮影した花の画像を「できるだけ簡単な操作で 作成し」自動実行できるフォトアルバムにします。 これらの画像は、1200万画素のデジタルカメラで撮影した ものです。1枚が4000×3000ピクセルの大きさで、ファイ ルサイズも4MBあります。 ワープロなどに取り込んで通常だと大きすぎて扱いにくい画 像ばかりです。

#### フォトアルバムを作成しましょう

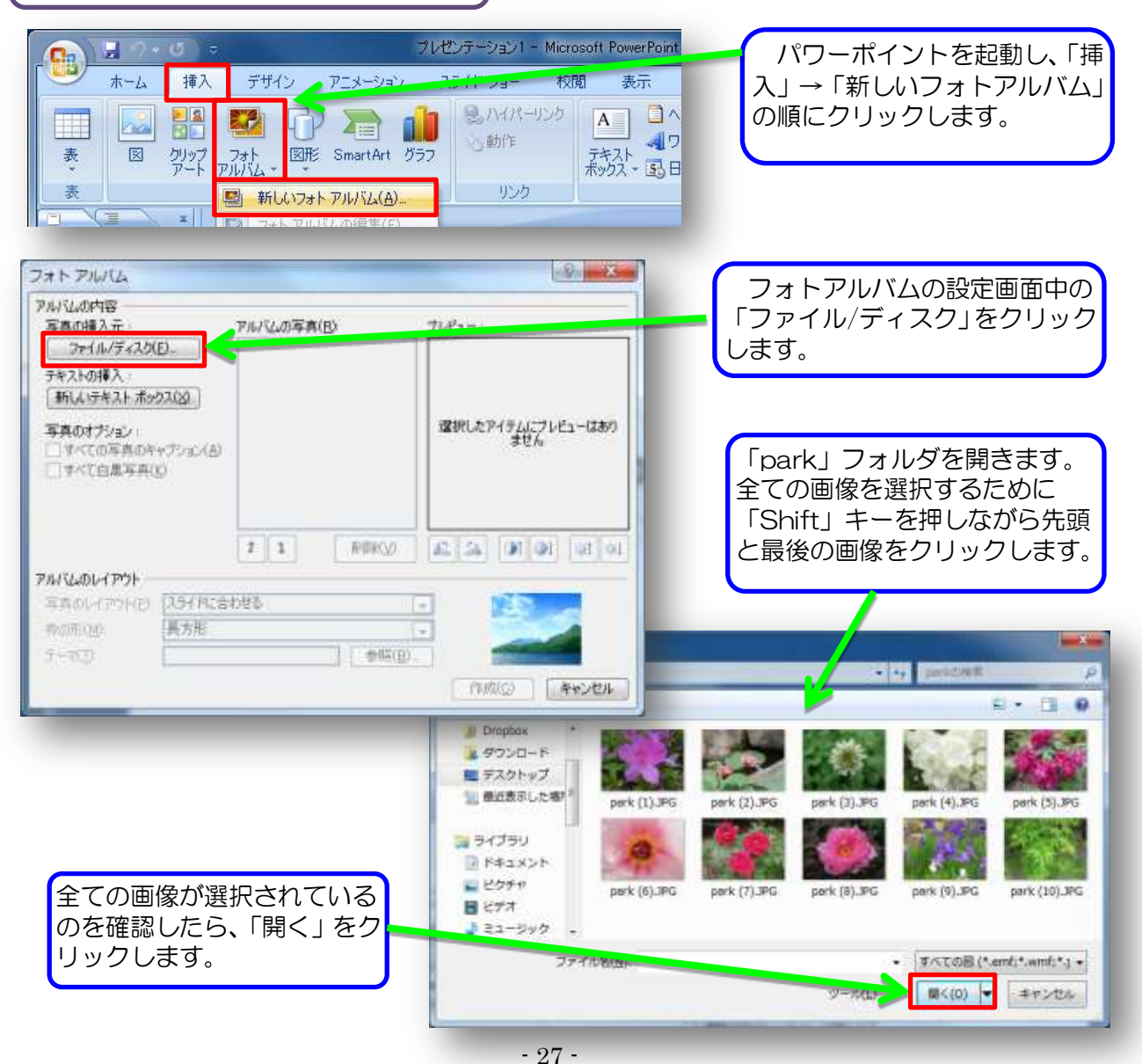

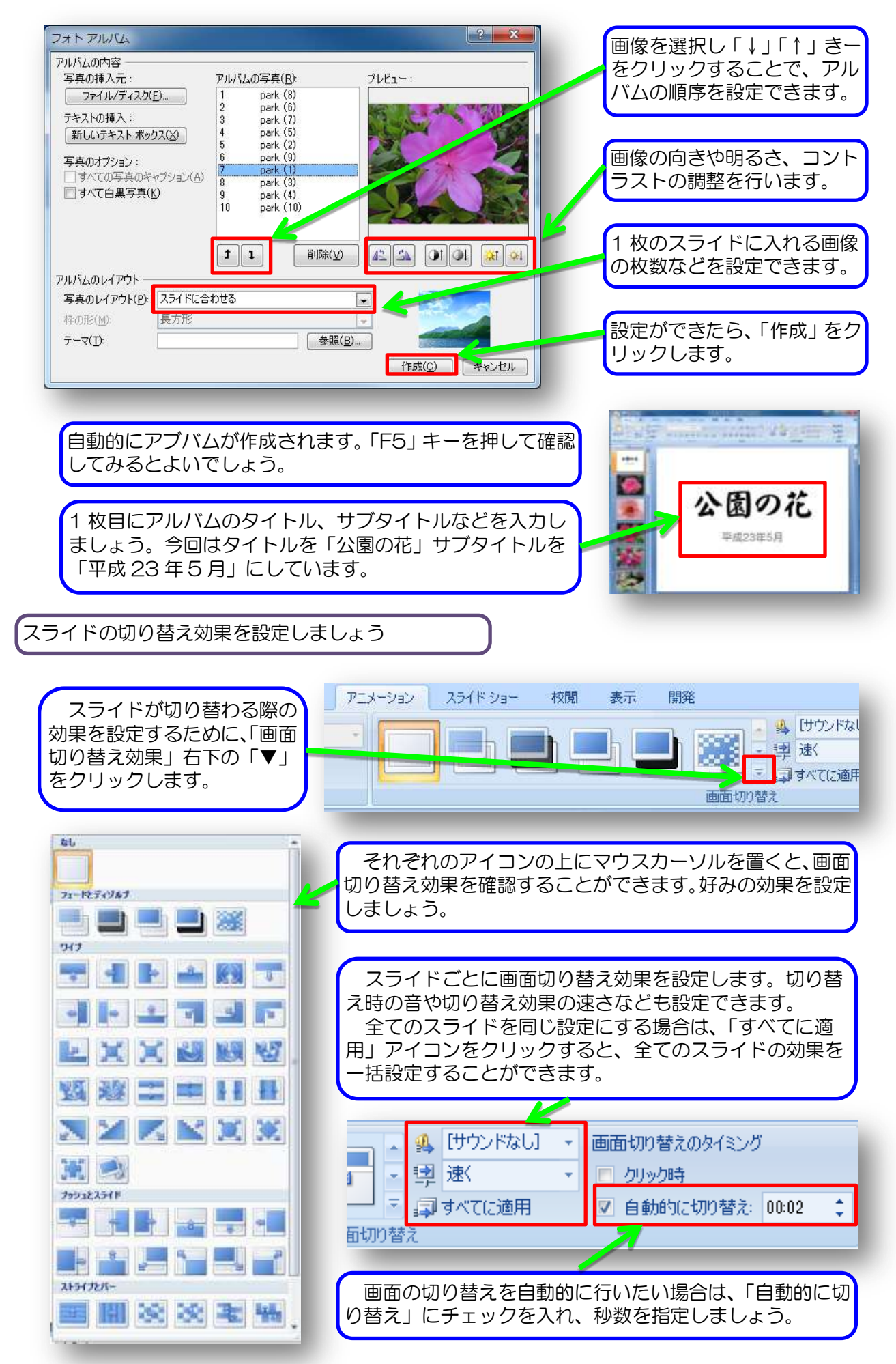

## V 授業で活用されているプレゼンテーション教材

卒業式や発表会から結婚披露宴まで・・・・BGM に合わせ画像を次々に映し出す「スライド ショー」。専用のビデオ編集ソフトウェアもあるほどの人気ですが、パワーポイントでも短時間で 高画質のフォトアルバムを作成することができます。

やまぐち総合教育支援サイト「学習指導用コンテンツ」

#### http://shien.ysn21.jp

- トップページ→「先生のページ」
  →「学習指導支援情報1」内
- 各学年、教科ごとのリンク集です。学習指導 案や各種教材をダウンロードして入手すること ができます。授業ですぐ使えるパワーポイント の教材もあります。

県内教職員による自作教材も掲載されていま す。自分で教材を作成する際に参考にされると よいでしょう。

| 単元                       | 内容                 | 李仆车                      | 内容                                                                                                    | 211                                                                                                    | 指導資料                 |
|--------------------------|--------------------|--------------------------|----------------------------------------------------------------------------------------------------|----------------------------------------------------------------------------------------------------|----------------------|
| 調助し ステル                  | 運動に用<br>利性         | 謝約と力                     | (第110日) (第11日) (第11日) (111日) (第11日) (111日) (1111日) (1111日) (1111日) (1111日) (1111日) (1111日) (1111日) (1111日) (1111日) (1111日) (11110111101) (11110111111111111111111 | endergentel das<br>1054El                                                                                                    | unitsunt.<br>(01788) |
| <b>潮動</b> た<br>エネル<br>ギー | अम्बाद १९.<br>सन्द | <b>诺</b> 正遵助             | 常下運動の感情解析<br>投解の資料と編編室で<br>す。自由落下運動的ビ<br>学才動情念解析から、<br>時間、進さ、お動面離<br>重がなど様々な物理量<br>との類の関係をとうしま<br>す。                                                                                                    | (4445)<br>(445)<br>(245)                                                                                                    | nthait<br>Canap      |
| 運転に<br>エキル<br>ギー         | 調動と用<br>別性         | 力のつりあ<br>い               | カのつりあいの条件を<br>講べる(実験)(1年から<br>特行)                                                                                                    | 13 an anno 13 an an Anno 13 an Anno 13 an Anno 13 an Anno 13 an Anno 13 an Anno 13 an Anno 13 Anno 13 | therefore Last       |
| 運動と<br>エネル<br>ギー         | अस्ट व<br>गण       | 四の8級・<br>分解              |                                                                                                    |                                                                                                    |                      |
| 運動さ<br>エネル<br>ギー         | anten<br>利性        | 力がはたら<br>くときの運動<br>を調べよう | 利益上の落下運動充調<br>小名                                                                                                    | ursku renaliske<br>(112942)                                                                                                    | there, and use test  |

マイクロソフト Web サイト「特別支援教育での PowerPoint 活用」ページ

http://www.microsoft.com/japan/enable/ppt/default.mspx

- 「小学校で学習する文字の PowerPoint スライド」 ひらがなから漢字まで、小学校で学習するすべての文字の書き順がパワーポイントのスライド形 式になっています。単元の学習に使用する文字の分のプレゼンテーションを作成して利用すること ができます。
- 「アイデア PowerPoint スライド」
  特別支援教育において、学習・生活の困難を助けるツールとして PowerPoint を活用した例が 掲載されています。「使いやすいプレゼンテーション教材」のヒントが多くあり、有用です。

### ちょっとでも、使ったその日から授業を変えることができます。 効果的な ICT 活用の一歩を踏み出しましょう!